# **HP Universal SLA Manager**

# Version 4.0

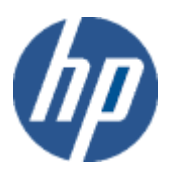

# **Administration Guide**

Edition: 1.0

for Linux and Microsoft Windows Operating Systems March 2014

 $\ensuremath{\mathbb{C}}$  Copyright 2014 Hewlett-Packard Company, L.P.

## Legal Notices

#### Warranty

The information contained herein is subject to change without notice. The only warranties for HP products and services are set forth in the express warranty statements accompanying such products and services. Nothing herein should be construed as constituting an additional warranty. HP shall not be liable for technical or editorial errors or omissions contained herein.

#### License Requirement and U.S. Government Legend

Confidential computer software. Valid license from HP required for possession, use or copying. Consistent with FAR 12.211 and 12.212, Commercial Computer Software, Computer Software Documentation, and Technical Data for Commercial Items are licensed to the U.S. Government under vendor's standard commercial license.

#### **Copyright Notices**

© Copyright 2014 Hewlett-Packard Development Company, L.P.

#### **Trademark Notices**

Adobe®, Acrobat® and PostScript® are trademarks of Adobe Systems Incorporated.

HP-UX Release 10.20 and later and HP-UX Release 11.00 and later (in both 32 and 64-bit configurations) on all HP 9000 computers are Open Group UNIX 95 branded products.

Java<sup>™</sup> is a trademark of Oracle and/or its affiliates.

Microsoft®, Internet Explorer, Windows®, Windows Server®, and Windows NT® are either registered trademarks or trademarks of Microsoft Corporation in the United States and/or other countries.

Oracle® is a registered U.S. trademark of Oracle Corporation, Redwood City, California.

UNIX® is a registered trademark of The Open Group.

 $X/Open \ensuremath{\mathbb{R}}$  is a registered trademark, and the X device is a trademark of X/Open Company Ltd. in the UK and other countries.

Red Hat® is a registered trademark of the Red Hat Company.

Linux® is a registered trademark of Linus Torvalds in the U.S. and other countries.

# Contents

|        | Prefa                                                                                                    | се                                                                                                    | 5                                                                                                    |
|--------|----------------------------------------------------------------------------------------------------|----------------------------------------------------------------------------------------------------|----------------------------------------------------------------------------------------------------|
| Chapte | er 1 U                                                                                                    | SLAM Architecture                                                                                                    | 9                                                                                                    |
| -      | 1.1                                                                                                    | USLAM Components                                                                                                    | 10                                                                                                    |
|        | 1.1.1                                                                                                    | USLAM Services                                                                                                    | 10                                                                                                    |
|        | 1.1.2                                                                                                    | USLAM ETL                                                                                                    | 11                                                                                                    |
|        | 1.1.3                                                                                                    | USLAM Reports                                                                                                    | 11                                                                                                    |
|        | 1.1.4                                                                                                    | MYUSLAM Portal                                                                                                    | 12                                                                                                    |
| Chapte | er 2 U                                                                                                    | SLAM Platform Configuration                                                                                                    | 13                                                                                                    |
| •      | 2.1                                                                                                    |                                                                                                    |                                                                                                    |
|        | 2.2                                                                                                    | Configuring USLAM Server Properties                                                                                                    | 13                                                                                                    |
|        | 2.2.1                                                                                                    | Configuring USLAM using a property file                                                                                                    | 13                                                                                                    |
|        | 2.2.2                                                                                                    | Configuring USLAM using the JMX Console                                                                                                    | 14                                                                                                    |
|        | 2.2.3                                                                                                    | Mandatory USLAM parameters                                                                                                    | 16                                                                                                    |
|        | 2.3                                                                                                    | USLAM Web UI Configuration                                                                                                    | 17                                                                                                    |
|        | 2.3.1                                                                                                    | Configuring USLAM Web UI from the Platform Administration menu.                                                                                                    | 17                                                                                                    |
|        | 2.4                                                                                                    | USLAM Reports Configuration                                                                                                    | 20                                                                                                    |
|        | 2.4.1                                                                                                    | Multi-Language Support for Reports                                                                                                    | 20                                                                                                    |
|        | 2.5                                                                                                    | USLAM Action Executors Configuration                                                                                                    | 25                                                                                                    |
|        | 2.5.1                                                                                                    | SMTP Action Executor configuration                                                                                                    | 25                                                                                                    |
|        | 2.5.2                                                                                                    | SNMP Action Executor configuration                                                                                                    | 25                                                                                                    |
|        |                                                                                                    | -                                                                                                    |                                                                                                    |
| Chante | or 2                                                                                                    | SI AM Platform Administration                                                                                                    | 26                                                                                                    |
| Chapte | er 3 U                                                                                                    | SLAM Platform Administration                                                                                                    | 26                                                                                                    |
| Chapte | er 3 U                                                                                                    | SLAM Platform Administration                                                                                                    | 26                                                                                                    |
| Chapte | er 3 U<br>3.1<br>3.2                                                                                                    | SLAM Platform Administration                                                                                                    | <b>26</b><br>26<br>26                                                                                          |
| Chapte | er 3 U<br>3.1<br>3.2<br>3.3                                                                                                    | SLAM Platform Administration<br>Starting USLAM Services<br>Stopping USLAM Services.<br>JMX Administration<br>Logging in to the JMX Console                                                                                                    | <b>26</b><br>26<br>26                                                                                          |
| Chapte | er 3 U<br>3.1<br>3.2<br>3.3<br>3.3.1                                                                                                    | SLAM Platform Administration<br>Starting USLAM Services<br>Stopping USLAM Services<br>JMX Administration<br>Logging in to the JMX Console<br>Configuring                                                                                                    | <b>26</b><br>26<br>26<br>26<br>27<br>27                                                                        |
| Chapte | er 3 U<br>3.1<br>3.2<br>3.3<br>3.3.1<br>3.3.2<br>2 4                                                                                                    | SLAM Platform Administration<br>Starting USLAM Services<br>Stopping USLAM Services<br>JMX Administration<br>Logging in to the JMX Console<br>Configuring JMX Console Authorization                                                                                                    | <b>26</b><br>26<br>26<br>27<br>27<br>27                                                                        |
| Chapte | er 3 U<br>3.1<br>3.2<br>3.3<br>3.3.1<br>3.3.2<br>3.4<br>2.4 1                                                                                                    | SLAM Platform Administration<br>Starting USLAM Services<br>Stopping USLAM Services<br>JMX Administration<br>Logging in to the JMX Console<br>Configuring JMX Console Authorization<br>Configuring USLAM UI User Authentication<br>Changing Authontication                                                                                                    | <b>26</b><br>26<br>26<br>27<br>27<br>27<br>28<br>28                                                            |
| Chapte | <b>er 3 U</b><br>3.1<br>3.2<br>3.3<br>3.3.1<br>3.3.2<br>3.4<br>3.4.1<br>2.5                                                                                                    | SLAM Platform Administration<br>Starting USLAM Services<br>Stopping USLAM Services<br>JMX Administration<br>Logging in to the JMX Console<br>Configuring JMX Console Authorization<br>Configuring USLAM UI User Authentication<br>Changing Authentication Mode                                                                                                    | 26<br>26<br>26<br>27<br>27<br>27<br>28<br>28<br>28                                                             |
| Chapte | 3.1<br>3.2<br>3.3<br>3.3.1<br>3.3.2<br>3.4<br>3.4.1<br>3.5<br>2.6                                                                                                    | SLAM Platform Administration<br>Starting USLAM Services<br>Stopping USLAM Services<br>JMX Administration<br>Logging in to the JMX Console<br>Configuring JMX Console Authorization<br>Configuring USLAM UI User Authentication<br>Changing Authentication Mode<br>Managing collectors                                                                                                    | <b>26</b><br>26<br>26<br>27<br>27<br>28<br>28<br>30<br>30                                                      |
| Chapte | er 3 U<br>3.1<br>3.2<br>3.3<br>3.3.1<br>3.3.2<br>3.4<br>3.4.1<br>3.5<br>3.6<br>2 7                                                                                                | SLAM Platform Administration<br>Starting USLAM Services<br>Stopping USLAM Services<br>JMX Administration<br>Logging in to the JMX Console<br>Configuring JMX Console Authorization<br>Configuring USLAM UI User Authentication<br>Changing Authentication Mode<br>Managing collectors<br>Managing Action Executors<br>Starting USLAM ETI                                                                                                    | 26<br>26<br>26<br>27<br>27<br>28<br>28<br>30<br>30<br>30                                                       |
| Chapte | <ul> <li>a.1</li> <li>3.2</li> <li>3.3</li> <li>3.3.1</li> <li>3.3.2</li> <li>3.4</li> <li>3.4.1</li> <li>3.5</li> <li>3.6</li> <li>3.7</li> <li>2</li> </ul>                     | SLAM Platform Administration<br>Starting USLAM Services<br>Stopping USLAM Services.<br>JMX Administration<br>Logging in to the JMX Console<br>Configuring JMX Console Authorization<br>Configuring USLAM UI User Authentication<br>Changing Authentication Mode.<br>Managing collectors<br>Managing Action Executors<br>Starting USLAM ETL                                                                                                    | 26<br>26<br>26<br>27<br>27<br>28<br>28<br>30<br>30<br>32<br>32                                                 |
| Chapte | <ul> <li>a.1</li> <li>3.2</li> <li>3.3</li> <li>3.3.1</li> <li>3.3.2</li> <li>3.4</li> <li>3.4.1</li> <li>3.5</li> <li>3.6</li> <li>3.7</li> <li>3.8</li> </ul>                   | SLAM Platform Administration<br>Starting USLAM Services<br>Stopping USLAM Services.<br>JMX Administration<br>Logging in to the JMX Console<br>Configuring JMX Console Authorization<br>Configuring USLAM UI User Authentication<br>Changing Authentication Mode.<br>Managing collectors<br>Managing Action Executors<br>Starting USLAM ETL<br>Stopping USLAM ETL                                                                                                    | 26<br>26<br>26<br>27<br>27<br>28<br>30<br>30<br>32<br>32                                                       |
| Chapte | <b>ar 3 U</b><br>3.1<br>3.2<br>3.3<br>3.3.1<br>3.3.2<br>3.4<br>3.4<br>3.4<br>3.5<br>3.6<br>3.7<br>3.8<br><b>ar 4 U</b>                                                            | SLAM Platform Administration<br>Starting USLAM Services<br>Stopping USLAM Services<br>JMX Administration<br>Logging in to the JMX Console<br>Configuring JMX Console Authorization<br>Configuring USLAM UI User Authentication<br>Changing Authentication Mode<br>Managing collectors<br>Managing Action Executors<br>Starting USLAM ETL<br>Stopping USLAM ETL<br>SLAM Database Configuration                                                                                                    | 26<br>26<br>26<br>27<br>27<br>28<br>28<br>30<br>30<br>32<br>32<br>33                                           |
| Chapte | <b>3.1</b><br>3.2<br>3.3<br>3.3.1<br>3.3.2<br>3.4<br>3.4<br>3.4<br>3.4.1<br>3.5<br>3.6<br>3.7<br>3.8<br><b>2.7</b><br><b>4.1</b><br><b>4.1</b>                                    | SLAM Platform Administration<br>Starting USLAM Services<br>Stopping USLAM Services<br>JMX Administration<br>Logging in to the JMX Console<br>Configuring JMX Console Authorization<br>Configuring USLAM UI User Authentication<br>Changing Authentication Mode<br>Managing collectors<br>Managing Action Executors<br>Starting USLAM ETL<br>Stopping USLAM ETL<br>Stopping USLAM ETL<br>Introduction                                                                                                    | 26<br>26<br>26<br>27<br>27<br>28<br>28<br>30<br>30<br>32<br>32<br>33                                           |
| Chapte | <b>ar 3 U</b><br>3.1<br>3.2<br>3.3<br>3.3.1<br>3.3.2<br>3.4<br>3.4.1<br>3.5<br>3.6<br>3.7<br>3.8<br><b>br 4 U</b><br>4.1<br>4.2                                                   | SLAM Platform Administration<br>Starting USLAM Services<br>Stopping USLAM Services.<br>JMX Administration<br>Logging in to the JMX Console<br>Configuring JMX Console Authorization<br>Configuring USLAM UI User Authentication<br>Changing Authentication Mode.<br>Managing collectors<br>Managing collectors<br>Starting USLAM ETL<br>Stopping USLAM ETL<br>Stopping USLAM ETL<br>Stopping USLAM ETL<br>Stopping USLAM ETL<br>Stopping USLAM ETL<br>Stopping USLAM ETL<br>Stopping USLAM ETL                                                                                                    | 26<br>26<br>26<br>27<br>27<br>28<br>30<br>30<br>32<br>32<br>33<br>33<br>33                                     |
| Chapte | <b>ar 3 U</b><br>3.1<br>3.2<br>3.3<br>3.3.1<br>3.3.2<br>3.4<br>3.4<br>3.4<br>3.5<br>3.6<br>3.7<br>3.8<br><b>ar 4 U</b><br>4.1<br>4.2<br>4.2.1                                     | SLAM Platform Administration<br>Starting USLAM Services<br>Stopping USLAM Services<br>JMX Administration<br>Logging in to the JMX Console<br>Configuring JMX Console Authorization<br>Configuring USLAM UI User Authentication<br>Changing Authentication Mode<br>Managing collectors<br>Managing collectors<br>Starting USLAM ETL<br>Stopping USLAM ETL<br>Stopping USLAM ETL<br>Introduction<br>Database Instance Distribution<br>Configuring USLAM Operational Database                                                                                                    | 26<br>26<br>26<br>27<br>27<br>28<br>28<br>30<br>30<br>30<br>32<br>33<br>33<br>33<br>33                         |
| Chapte | <b>3.1</b><br>3.2<br>3.3<br>3.3.1<br>3.3.2<br>3.4<br>3.4.1<br>3.5<br>3.6<br>3.7<br>3.8<br><b>2.7</b><br><b>4.1</b><br>4.2<br>4.2.1<br>4.2.2                                       | SLAM Platform Administration                                                                                                    | 26<br>26<br>26<br>27<br>28<br>28<br>30<br>30<br>32<br>32<br>33<br>33<br>33<br>33                               |
| Chapte | <b>a</b> r <b>3 U</b><br>3.1<br>3.2<br>3.3<br>3.3.1<br>3.3.2<br>3.4<br>3.4.1<br>3.5<br>3.6<br>3.7<br>3.8<br><b>b</b> r <b>4 U</b><br>4.1<br>4.2<br>4.2.1<br>4.2.2<br>4.2.3        | SLAM Platform Administration                                                                                                    | 26<br>26<br>26<br>27<br>27<br>28<br>30<br>30<br>32<br>32<br>33<br>33<br>33<br>33<br>33                         |
| Chapte | <b>a</b> r <b>3 U</b><br>3.1<br>3.2<br>3.3<br>3.3.1<br>3.3.2<br>3.4<br>3.4.1<br>3.5<br>3.6<br>3.7<br>3.8<br><b>b</b> r <b>4 U</b><br>4.1<br>4.2<br>4.2.1<br>4.2.2<br>4.2.3<br>4.3 | SLAM Platform Administration         Starting USLAM Services         Stopping USLAM Services         JMX Administration         Logging in to the JMX Console         Configuring JMX Console Authorization         Configuring USLAM UI User Authentication         Changing Authentication Mode         Managing collectors         Managing Action Executors         Starting USLAM ETL         Stopping USLAM ETL         Stopping USLAM ETL         Stopping USLAM ETL         Configuring USLAM ETL         Configuring USLAM ETL         Stopping USLAM ETL         Configuring USLAM ETL         Stopping USLAM ETL         Stopping USLAM ETL         Stopping USLAM ETL         Database Instance Distribution         Configuring USLAM Operational Database         Configuring USLAM Datamart/Reports Database         Error "TNS: no appropriate service handler found"         Database Cleanup | 26<br>26<br>26<br>27<br>27<br>28<br>28<br>30<br>30<br>30<br>32<br>33<br>33<br>33<br>33<br>33<br>33<br>34<br>34 |

|        | 4.3.2  | USLAM Datamart retention policy                | 35 |
|--------|--------|------------------------------------------------|----|
|        | 4.3.3  | USLAM Datamart cleanup                         | 36 |
| Chante | r 5 11 | SI AM Platform Distribution                    | 37 |
| onapic | 51     |                                                | 37 |
|        | 5.2    | Monolithic Platform                            |    |
|        | 521    | Characteristics                                | 38 |
|        | 5.2.1  | Denlovment Instructions                        | 38 |
|        | 53     | Distributed Platform                           | 30 |
|        | 531    | Characteristics                                | 40 |
|        | 5.3.2  | Deployment Instructions                        | 40 |
| Chapte | r 6 B  | I Report Publisher Administration              | 43 |
| •      | 6.1    | Introduction                                   | 43 |
|        | 6.2    | Starting BI Automatic Report Publisher         | 43 |
|        | 6.2.1  | Automatic Report Publisher                     | 43 |
|        | 6.2.2  | On-demand Report Publisher                     | 43 |
|        | 6.3    | Configuring Report Generation Criteria         | 44 |
|        | 6.3.1  | Setting a configuration parameter              | 44 |
|        | 6.3.2  | Main Report Publisher configuration parameters | 46 |
| Chapte | r 7 M  | VUSI AM Portal Administration                  | 47 |
| enapte | 7.1    | Importing USLAM users                          | 47 |
|        |        |                                                |    |
| Chapte | r 8 U  | SLAM Licensing                                 | 49 |
|        | 8.1    | Overview                                       | 49 |
|        | 8.2    | Installing or Updating a USLAM License         | 49 |
|        | 8.3    | Removing a USLAM License                       | 49 |
|        | 8.4    | Checking the USLAM License status              | 50 |
|        | 8.5    | USLAM License management in details            | 50 |
| Chapte | r 9 U  | SLAM Logs                                      | 51 |
|        | 9.1    | Configuring USLAM Services Logs                | 51 |
|        | 9.1.1  | Log4j Configuration File                       | 51 |
|        | 9.1.2  | JMX Web Console                                | 52 |
|        | 9.1.3  | USLAM Services Log Files                       | 53 |
|        | 9.2    | Viewing USLAM ETL Logs                         | 53 |
|        | 9.3    | Viewing USLAM Reports Log                      | 55 |
|        | 9.3.1  | BusinessObjects Enterprise                     | 55 |
|        | 9.3.2  | USLAM BI Auto Report Publisher                 | 55 |
|        | 9.4    | Configuring MyUSLAM Logs                       | 56 |
|        | 9.4.1  | standalone.xml Configuration File              | 56 |
|        | 942    | Liferay Control Panel (Advisable approach)     | 56 |
|        | 0.4.2  |                                                |    |
| Append | dix A  |                                                | 58 |

# Preface

This document provides information about the administration tasks related to the various stages of the USLAM lifecycle, explaining the user interface and the several administration features that are offered by the USLAM platform and its integrated components.

This Administration Guide is designed as an aid to the Administrator of the *HP Universal SLA Manager* to ease the administration of the USLAM and its various components and to effectively manage USLAM to achieve better business value.

#### **Intended Audience**

This document is aimed at the following personnel:

• HP USLAM Administrator.

### **Abbreviations and Acronyms**

The following table describes the abbreviations and acronyms used in this document.

| Abbreviation | Description                                   |  |
|--------------|-----------------------------------------------|--|
| во           | SAP Business Object                           |  |
| BO-DS        | SAP Business Object Data Services             |  |
| BIAR         | Business Intelligence Archive                 |  |
| CMS          | Central Management Server                     |  |
| CI           | Configuration Item                            |  |
| ID           | Identifier                                    |  |
| ITIL         | Information Technology Infrastructure Library |  |
| KPI          | Key Performance Indicator                     |  |
| OLA          | Operational Level Agreement                   |  |
| SLI          | Service Level Indicator                       |  |
| SLA          | Service Level Agreement                       |  |
| SLO          | Service Level Objective                       |  |
| SLM          | Service Level Management                      |  |
| SD           | Service Definition                            |  |
| SI           | Service Instance                              |  |
| SNMP         | Simple Network Management Protocol            |  |
| SM           | Service Manager                               |  |

| TTR   | Time To Repair                            |  |
|-------|-------------------------------------------|--|
| UPC   | Underpinning Contract                     |  |
| USLAM | Universal Service Level Agreement Manager |  |

### **Associated Documents**

A list of existing HP Universal SLA Manager documents is given below for your reference:

| Document Title                                   | Relevant Product      |
|--------------------------------------------------|-----------------------|
| HP USLAM Installation and<br>Configuration Guide | Universal SLA Manager |
| HP USLAM User Guide                              | Universal SLA Manager |
|                                                  |                       |

### **Typographic Conventions**

This document uses the following conventions to identify special information:

| Convention              | Information Type/Example                                                                                               |  |
|-------------------------|----------------------------------------------------------------------------------------------------|--|
| [] (square<br>brackets) | Interface components requiring user actions e.g.<br>Buttons.<br>Ex: Click [Finish] to complete the Import wizard.      |  |
| () [round<br>brackets]  | Supplementary information Ex: Configuration Item (CI).                                                                 |  |
| Bold type               | Fields names, menus, window pane names<br>Ex of menus: <b>Admin → Service Level</b><br><b>Management → Repository.</b> |  |
| <i>Italic</i> type      | Important information and/or concepts.<br>Ex: <i>The output is an .XML file</i> .                                      |  |

### Symbols Used in this Guide

| Symbols | Information                                                                                                    |  |
|---------|----------------------------------------------------------------------------------------------------|--|
|         | <b>Note</b><br>Draws your attention to additional information<br>about a software function/feature.                                |  |
|         | <b>Important</b><br>Draws your attention to important information<br>regarding the proper usage of a software<br>function/feature. |  |
| V       | <b>Caution</b><br>Draws your attention to an important warning.                                                                    |  |

### Support

Please visit our HP Software Support Online Web site at <u>www.hp.com/go/hpsoftwaresupport</u> for contact information, and details about HP Software products, services, and support.

The Software support area of the Software Web site includes the following:

- Downloadable documentation
- Troubleshooting information
- Patches and updates
- Problem reporting
- Training information
- Support program information.

# Chapter 1

# **USLAM Architecture**

The HP Universal SLA Manager (USLAM) provides SLA management capabilities for SLA design and creation, SLA instantiations resulting from service orders, SLA near real time monitoring and alerting, and SLA reporting.

All of these tasks are achieved by the USLAM by employing several internal and external modules integrated with USLAM. The USLAM product is delivered as several software kits.

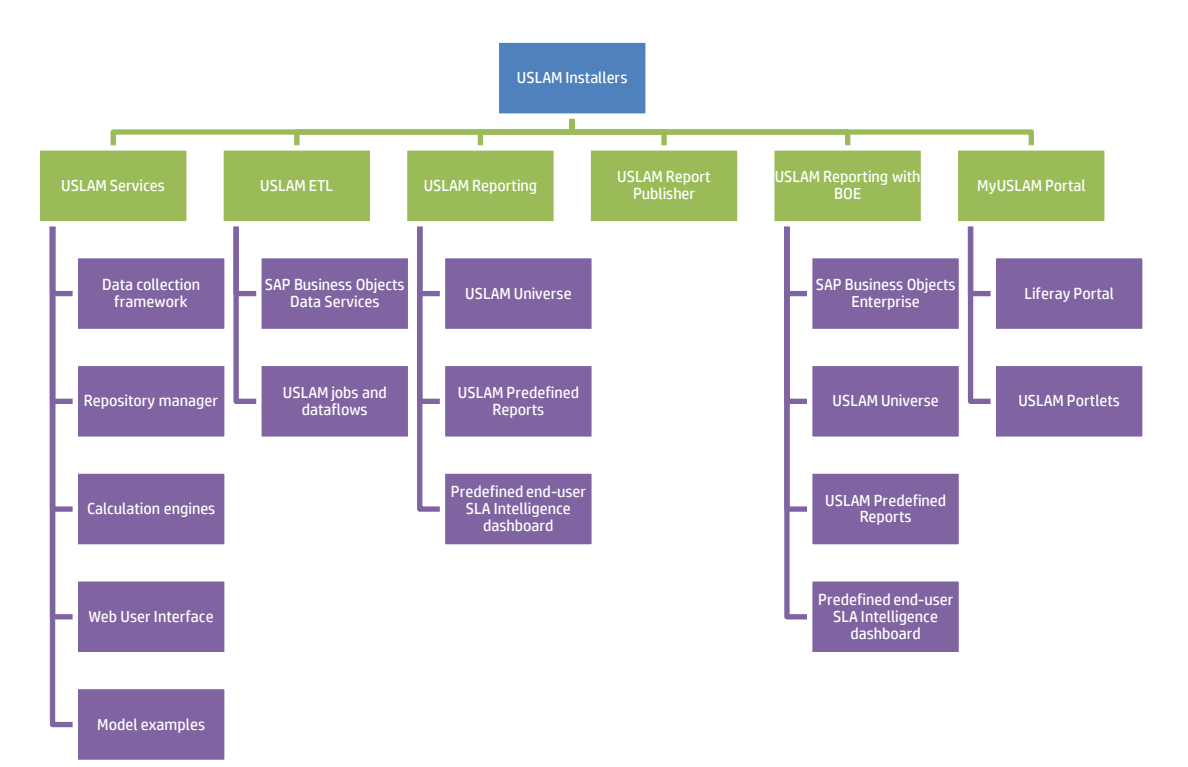

## **1.1 USLAM Components**

The following figure drills-down further to show the various components that are integrated in USLAM, and also shows how they communicate with each other:

The main physical components of the USLAM solution are discussed briefly in the following sections.

### 1.1.1 USLAM Services

The USLAM Services package contains 5 different modules:

- 1. Repository Manager
- 2. Web UI
- 3. Calculation Engines
- 4. Collectors
- 5. Action executors

Repository Manager and the Web UI have to be installed on a same host.

Calculation Engines and Action executors also have to be installed on a same host.

Collectors can be installed on different host.

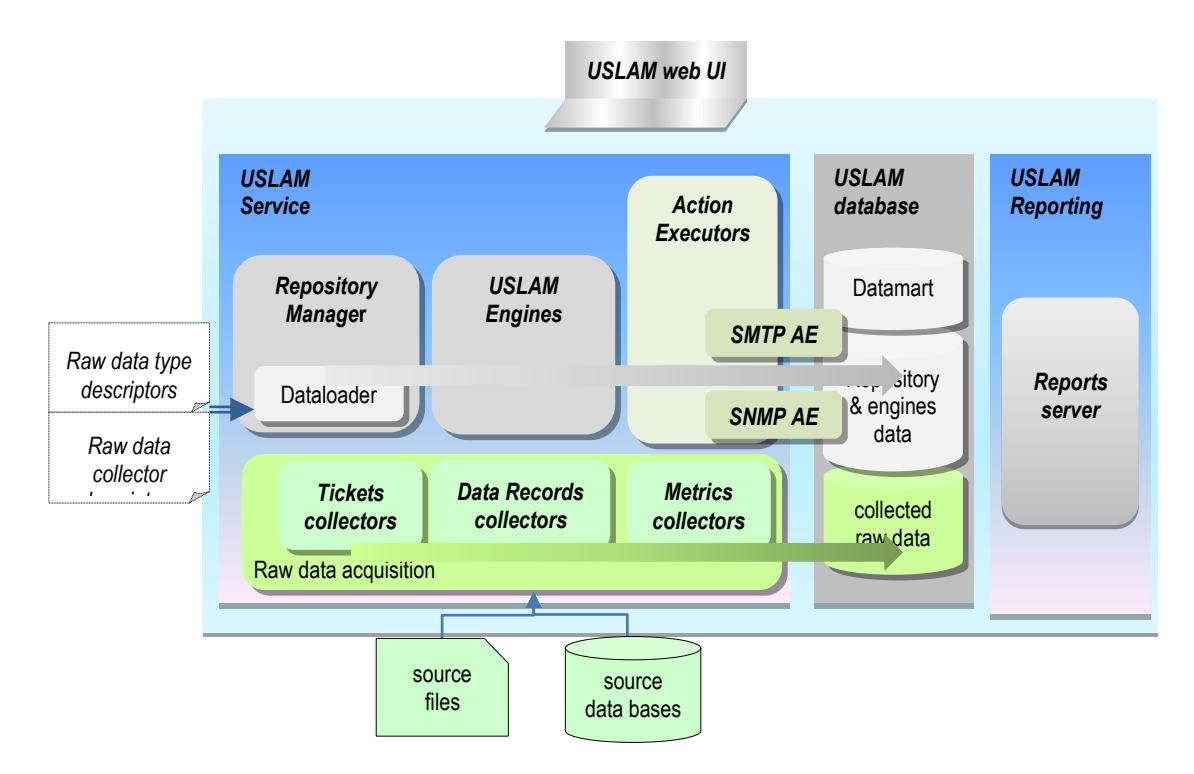

#### 1.1.1.1 Repository Manager

The SLA Repository Manager is designed to handle the SLA management operations such as create, delete, update, get SLA and underlying objects and to control the SLA lifecycle (activate, terminate, etc.).

The Repository Manager also includes Dataload tools and Web User Interface. It is the starting point from which artifacts can be loaded into the system (Repository manager), managed and monitored (Web UI).

#### 1.1.1.2 USLAM Engines

This is the heart of the solution where all compliance and business impacts calculations take place. The calculation engines are designed to process the collected data and evaluate the corresponding compliance status and business impacts.

#### 1.1.1.3 Collectors

Raw data collectors are designed to collect from external data sources and record data to the USLAM raw data DB.

#### 1.1.1.4 Action executors

Installed with the USLAM engines, the action executors are designed to react on alert created by these Engines and perform predefined actions.

- The SMTP Action Executor sends email on alert detection.
- The SNMP Action Executor sends trap on alert detection.

#### 1.1.1.5 Web User Interface

Installed with the Repository Manager, it contains the USLAM Web User interface used by administrator or operators to monitor, manage and create SLA.

#### 1.1.2 USLAM ETL

The USLAM reporting engine is designed to maintain a SLA datamart where SLA data (e.g. definition, status, compliance, etc.) is stored and summarized, ready for SLA reports building and navigation.

The SLA datamart content is maintained by an ETL (Extract Transform Load) job that can be scheduled up to several times per day. Extracted data come from the SLA registry and the SLI/SLA engine database.

### 1.1.3 USLAM Reports

The USLAM Reporting package offers a complete Reporting solution. There are 3 kits available:

- HP USLAM Reporting Software: this kit must be installed <u>only if you don't</u> <u>have any installation of Business Object Enterprise server</u>.
- HP USLAM Universe and Standard Reports. this kit must be installed once you have a Business Object Enterprise server installed.
- HP USLAM Reports Publisher: this kit is optional, it is a tool for the automation of report publications.

The reporting package includes a set of predefined reports.

It is powered by SAP Business Objects Enterprise XI.

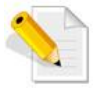

For more information about ETL and USLAM Reports concepts and procedures, refer to the *HP USLAM User Guide*.

### 1.1.4 MYUSLAM Portal

As an option, USLAM delivers a new end user community portal called 'MyUSLAM'.

This highly customizable portal embeds several USLAM portlets that can be used to build private or public business dashboards, extending business metrics visibility to business managers, end customers and partners.

Portlets bundled by MyUSLAM are:

- 1. SLA Status Snapshot
- 2. SLA Status
- 3. SLA Item Status
- 4. Clause Status
- 5. User Import

# Chapter 2

# **USLAM Platform Configuration**

## 2.1 Introduction

This chapter includes the description of the configuration properties for the various USLAM components. We will also discuss the procedures involved in performing the properties configuration using the configuration properties file and the JMX console.

This chapter also introduces the Database connection properties and their configuration details.

## 2.2 Configuring USLAM Server Properties

You can configure USLAM global platform properties using two different methods:

### 2.2.1 Configuring USLAM using a property file

This method consists in creating a property file containing a list of lines formatted as:

<property\_key>=<property\_value></property\_value>

The list of property keys is listed in section 2.2.3 below.

Once created, properties can be loaded into USLAM using the **uslam\_config.sh** tool located in the bin directory of USLAM, with the following command:

uslam\_config.sh -file <property\_file>

A sample property file is located in <Install\_Dir>/uslam.properties.

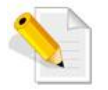

This method must be used only when USLAM is stopped

### 2.2.2 Configuring USLAM using the JMX Console

This method consists in using the JMX Console to set up USLAM properties.

The JMX (Java Management eXtension) is used by USLAM to provide webbased, modular and dynamic solution for managing and monitoring different USLAM components.

The JBoss Management Console lists all registered services that are active in the application server and that can be accessed through the JMX console. Using the JMX console, you can view wide-ranging information about the active components, allow various configurations and management operations.

There are three types of services offered by USLAM through the JMX console:

- Displaying Health Indicators (uslam.indicators); dedicated for health monitoring of the platform
- Managing the USLAM platform (uslam.management); provides easy access to administer the USLAM components
- Configuring parameters of different USLAM component properties and invoking relevant operations (uslam.parameters).

The following sections include information about configuring the parameters for different USLAM component properties and the relevant operations that are allowed by the JMX console.

For more information about health indicators, refer to *Chapter 5 Platform Health Indicators*.

For more information about working with the USLAM administration options offered by the JMX console, refer to *Chapter 3 Platform Administration*.

For more information about how to access and login to the JMX console, refer to *Chapter 3 Platform Administration*.

Once you log in to the JMX console, the JMX Agent View window displays. An example is shown in the following figure:

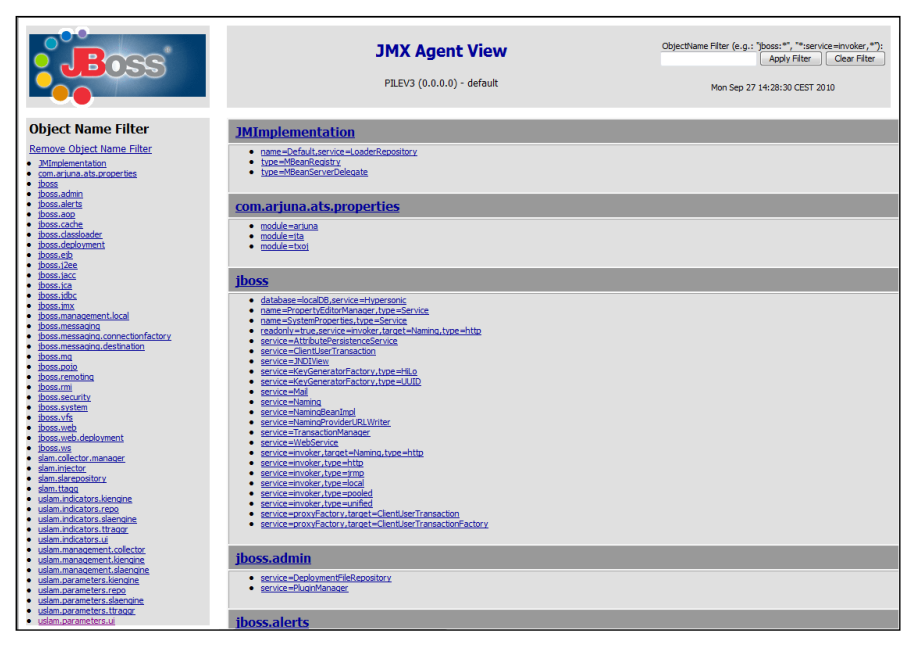

All available objects are listed in the pane on the left of the window. You can configure the parameters of the USLAM component properties using objects which name starts with "uslam.parameters".

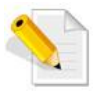

This method must be used only when USLAM is started.

### 2.2.3 Mandatory USLAM parameters

The following parameters must be configured before using the platform. They can be configured either through a property file as described in section 2.2.1 above or using the JMX console as described in section 2.2.2 above.

There are numbers of other parameters for which a default value is provided. You should not change them unless explicitly required by USLAM support.

| JMX domain                 | JMX attribute                 | Property key          | Description                                                                                                    | Default value |
|----------------------------|-------------------------------|-----------------------|----------------------------------------------------------------------------------------------------|---------------|
| U                          | ia JMX                        | via property file     |                                                                                                    |               |
| uslam.parameters.slaengine | DefaultTimeZone               | default_timezone      | The default calculation timezone                                                                                                    |               |
| uslam.parameters.repo      | DefaultAgreementDatesTimezone | repo.load.slaTimeZone | Default agreement date time zone. Used when the time<br>zone is not specified when setting SLA start dates and<br>end dates in XML files. | GMT           |

# 2.3 USLAM Web UI Configuration

Several parameters must be configured before using the USLAM Web User Interface. They can be configured either through a property file as described in section 2.2.1 above or from the UI itself as described in section 2.3.1 below.

| Property                   | Property key              | Description                                                                                                    |  |
|----------------------------|---------------------------|----------------------------------------------------------------------------------------------------|--|
|                            | (for property file)       |                                                                                                    |  |
| UslamServersList           | webui.uslamservers        | Comma separated list of host names on<br>which USLAM Servers are running.<br>RMI port name can be specified if different<br>from the default (1099).<br>Ex:<br>host1.mycorp.com,host2.mycorp.com:119<br>9 |  |
| DefaultDisplayTimeZo<br>ne | common.display.timezone   | The default display timezone                                                                                                    |  |
| BoServerHostName           | webui.report.server.host  | Host name of the Business Objects server                                                                                                    |  |
| BoServerPort               | webui.report.server.port  | Listening port of the Business Objects server                                                                                                    |  |
| BoDatePatternFormat        | webui.report.date.pattern | The date format pattern used for Business<br>Objects reports                                                                                                    |  |

The list of mandatory Web UI parameters is:

#### 2.3.1 Configuring USLAM Web UI from the Platform Administration menu

The Web UI properties can be set directly from the UI itself. While configuring the USLAM platform, the properties listed above should

1. Open your web browser and enter the following URL to access the USLAM user interface:

http://<server address>:8080/sla-repository

6. Logon to the USLAM UI. Enter the user access credentials of the administrator account.

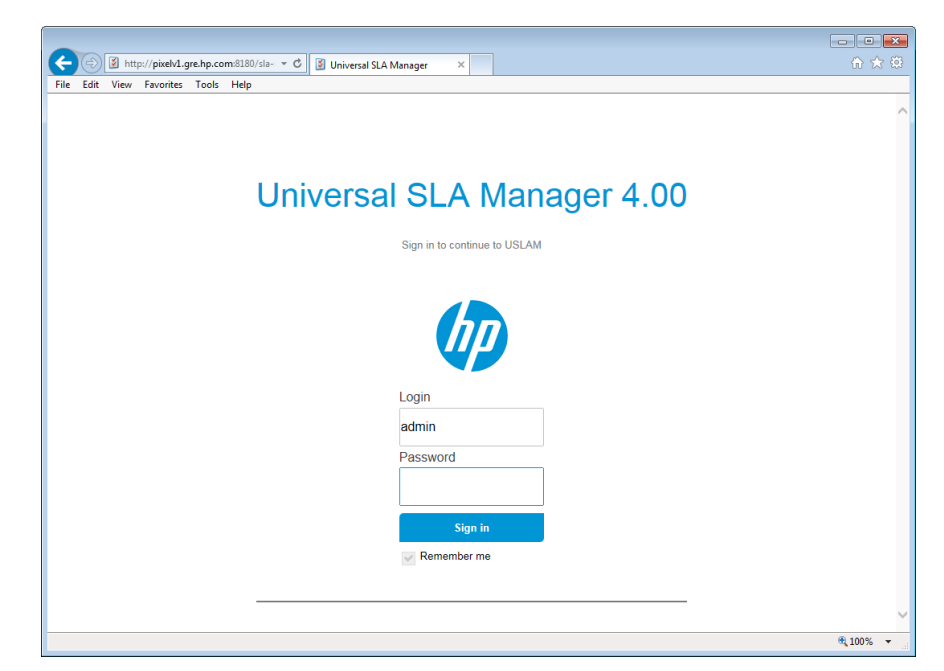

7. Go to the Platform administration  $\rightarrow$  Set options screen

| Universal SLA Manager                                                                                                    |                                  | 💄 🛛 Built-in administ | rator Lo |
|----------------------------------------------------------------------------------------------------|----------------------------------|-----------------------|----------|
| Dashboard ▼ Contract operations ▼ Contract administration ▼                                                                                          | Platform Administration 🔻 Help 🔻 | Europe/Paris          | ✓ Engl   |
|                                                                                                    |                                  |                       |          |
| Welcome, Built-in administrator!                                                                                                    |                                  |                       |          |
| Dashboard Contract operations Contract administration Platform a                                                                                     | administration                   |                       |          |
| Platform Administration                                                                                                    |                                  |                       |          |
| End User Management                                                                                                    | Manage users                     |                       |          |
| Manage end users of USLAM. Roles can be assigned to users as well as<br>default implicit filters for a given user (SLAs, Service Offerings, Parties, |                                  |                       |          |
| Service Instance, Service Definition, etc                                                                                                    |                                  |                       |          |
|                                                                                                    |                                  |                       |          |
| Options                                                                                                    | Set options                      |                       |          |
| Display and set the options available for the platform (Server host,<br>reporting server host, display format, security, LDAP, SS0)                  |                                  |                       |          |
|                                                                                                    | and a                            |                       |          |
|                                                                                                    |                                  |                       |          |
| Platform Monitoring                                                                                                    |                                  |                       |          |
| Dataload status                                                                                                    | Dataload status                  |                       |          |
| Displays the result of the commands that have been executed through                                                                                  |                                  |                       |          |
| the product API for the dataload of SLAs and associated objects : SLAs,<br>Services, Customers, Service Offerings, Service Level Templates, etc      |                                  |                       |          |
|                                                                                                    |                                  |                       |          |
| Descrite                                                                                                    |                                  |                       |          |
| Reports                                                                                                    |                                  |                       |          |
| Platform administration reports                                                                                                    | Platform administration reports  |                       |          |
| ACCESS TO PRE-DEFINED STANDARD REPORTS RELATED TO THE UNIVERSAL SLA<br>management platform administration.                                           |                                  |                       |          |
|                                                                                                    |                                  |                       |          |

8. In General tab, set USLAM servers

| oniversue servicing                        | er                               |                                               | <u> </u>                                                                                                    | uilt–in administrator                    |
|--------------------------------------------|----------------------------------|-----------------------------------------------|----------------------------------------------------------------------------------------------------|------------------------------------------|
| Dashboard ▼ Contra                         | ct operations ▼ Contract adminis | stration ▼ Platform Administration ▼          | Help V 💮 Europe/Pa                                                                                                    | ris 🗸                                    |
| guration Options                           |                                  |                                               |                                                                                                    |                                          |
| onfiguration options                       |                                  |                                               |                                                                                                    |                                          |
| General Display                            | Departing Convitu                |                                               |                                                                                                    |                                          |
| denerat Display                            | Reporting Security               | <i>(</i>                                      |                                                                                                    |                                          |
| USLAM servers<br>(engines)                 | 127.0.0.1:1199                   | RMI port nam<br>Ex: host1.my                  | ated list of nost names on which USLAW 5<br>e can be specified if different from the defi<br>corp.com,host2.mycorp.com:1199 | ervers are running.<br>ault (1099).      |
| Maximum simultaneous<br>SQL request        | 20                               | The maximun<br>the SLAM UI.<br>A zero value i | n number of simultaneous SQL requests th<br>neans unlimited and will require a restart o                                    | at can be executed by<br>of USLAM Server |
| Simple search enabled                      | ● Yes ○ No                       | True if the sin                               | nple search feature is enabled in filter pan                                                                                | els                                      |
| 'Request count' cache<br>expiration period | 600 🗘                            | Period (in sec                                | onds) used to reset the 'request count' cac                                                                                 | he                                       |
| Alert browser enabled                      | ● Yes ○ No                       | True if the ale                               | ert browser is accessible for Platform admi                                                                                 | inistration                              |
| Default business<br>category               | ServiceLevelCredit               | The default b<br>screens. Emp                 | usiness category in the Business Impact Sr<br>ty value will display all categories.                                         | napshot and Adjustment                   |
|                                            |                                  |                                               |                                                                                                    |                                          |
| ave Cancel                                 |                                  |                                               |                                                                                                    |                                          |
|                                            |                                  |                                               |                                                                                                    |                                          |
|                                            |                                  |                                               |                                                                                                    |                                          |
|                                            |                                  |                                               |                                                                                                    |                                          |
|                                            |                                  |                                               |                                                                                                    |                                          |
|                                            |                                  |                                               |                                                                                                    |                                          |
|                                            |                                  |                                               |                                                                                                    |                                          |

9. In Display tab, set Default display timezone

| ← → M http://pixelv1.g           | gre.hp.com:8180/sla-repository/ConfigurationOptions.seam | ं 🔹 🖒 🛐 Universal SLA Manager 🛛 🗙 💮                                                                           |
|----------------------------------|----------------------------------------------------------|----------------------------------------------------------------------------------------------------|
| File Edit View Favorites         | Tools Help                                               |                                                                                                    |
| Ø Universal SLA Mar              | nager                                                    | 💄 Built-in administrator Logout 🚬                                                                             |
| A Dashboard ▼ Cor                | ntract operations ▼ Contract administration ▼ P          | latform Administration 🔻 Help 🔻 🌐 Europe/Paris 🔍 English 🔍                                                    |
| Configuration Options            |                                                          |                                                                                                    |
|                                  |                                                          |                                                                                                    |
| Configuration options            |                                                          |                                                                                                    |
| General Display                  | Reporting Security                                       |                                                                                                    |
| Date pattern                     | MMM d unuu humm a                                        | The date format pattern used for display                                                                      |
| Date pattern                     | mmm d, yyyy nanin a                                      | The date format pattern used for display                                                                      |
| Detailed date                    | MMM d, yyyy h:mm:ss a                                    | The detailed date format pattern (with seconds) used for display                                              |
| pattern                          |                                                          |                                                                                                    |
| Default<br>Agreement Statur      |                                                          |                                                                                                    |
| Snapshot refresh                 | 60 0                                                     | The default refresh rate (seconds) in the Agreement Status Snapshot                                           |
| rate                             |                                                          |                                                                                                    |
| Default Clause                   |                                                          |                                                                                                    |
| Status Snapshot<br>refresh rate  | 60 :                                                     | The default refresh rate (seconds) in the Agreement Clause Status                                             |
|                                  |                                                          |                                                                                                    |
| Default Alert<br>Browser refresh | 60                                                       | The default refresh rate (seconds) in the Alert browser                                                       |
| rate                             |                                                          |                                                                                                    |
|                                  |                                                          | Comma separated list of locales codes supported by the platform. "en" is always                               |
| Supported Locales                |                                                          | available.<br>For each additional locale, a messages_ <locale>.properties file needs to be available</locale> |
|                                  |                                                          | in <installationdirectory>/jboss/server/default/conf.Any update or addition in this</installationdirectory>   |
|                                  |                                                          | unectory requires a OSLAM Testart.                                                                            |
| locale                           | en                                                       | The default display locale                                                                                    |
|                                  |                                                          |                                                                                                    |
| Default display<br>timezone      | Europe/Paris                                             | The default display timezone                                                                                  |
|                                  |                                                          |                                                                                                    |
| Maximum fraction<br>digit        | 2                                                        | Maximum number of decimal places                                                                              |
|                                  |                                                          |                                                                                                    |
| Save Cancel                      |                                                          |                                                                                                    |
|                                  |                                                          |                                                                                                    |
|                                  |                                                          | et 100% -                                                                                                    |

10. In Reporting tab, set BusinessObjects server host, BusinessObjects server port and BusinessObjects date pattern

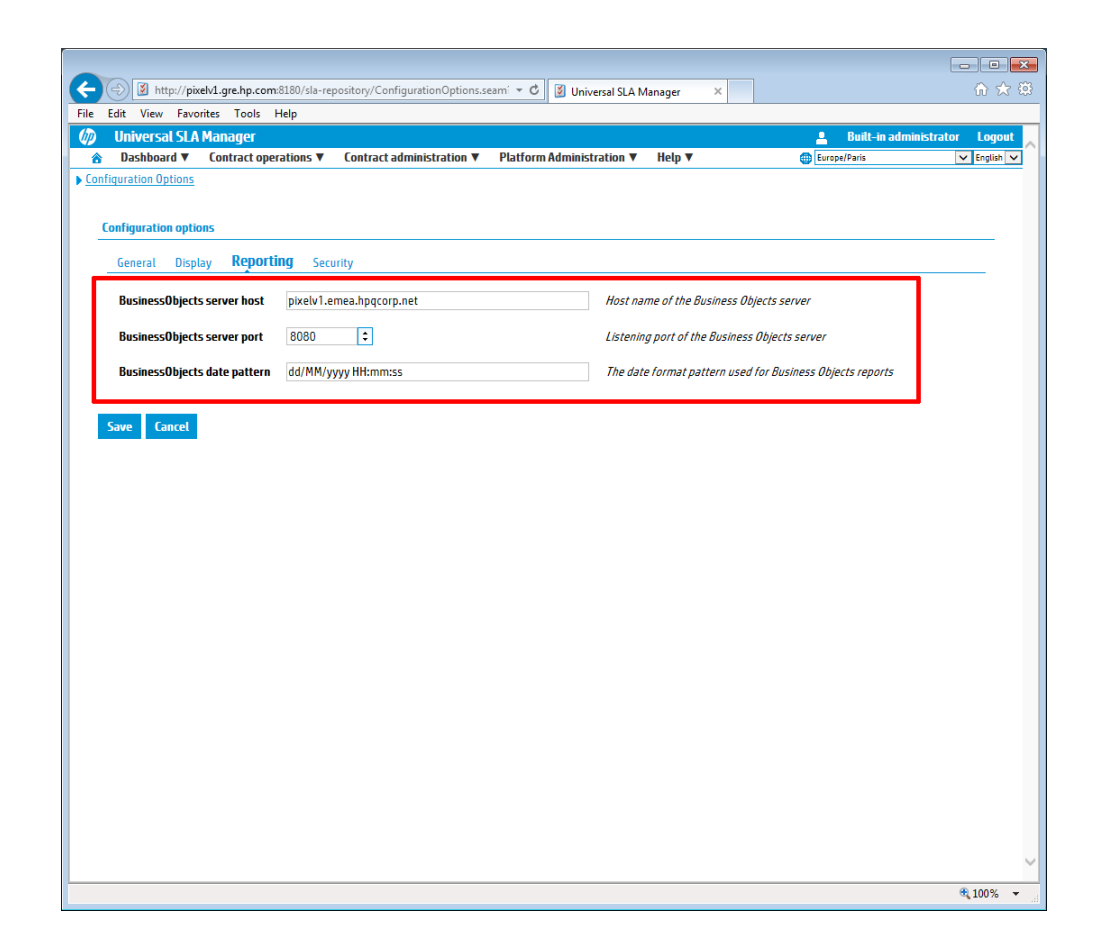

# 2.4 USLAM Reports Configuration

### 2.4.1 Multi-Language Support for Reports

USLAM reports can be easily translated to different languages. This can be done by using the Business Objects application **Translation Manager**. You can translate Universe objects (on which the reports are based on). In the **Translation Manager** universe, you will be required to add the new language and input the value of the objects associated with it. To perform these tasks, follow the steps given below.

- Open the Translation Manager, from Start Menu → All Programs → BusinessObjects XI 3.1 → BusinessObjects Enterprise → Translation Manager
- 2. Logon to the BOE CMS. Enter the correct server name, user name and password

| 💕 User Identifica | tion          |                                     |
|-------------------|---------------|-------------------------------------|
|                   |               | Business Objects<br>an SAP* company |
| System:           | HSLAMAM1      | ~                                   |
| 🕙 User name:      | administrator |                                     |
| 💡 Password:       |               |                                     |
| 👌 Authentication: | Enterprise    | <b>~</b>                            |
|                   | Offline Mode  |                                     |
|                   |               | OK Cancel                           |

3. Import the universe from CMS, File  $\rightarrow$  Import from CMS

| ile Edit Tools Window | w Help       |             |
|-----------------------|--------------|-------------|
| 子 Open                |              | 🖓 😂 🗄 🕵 📝 🔲 |
| 🛓 Export to CMS       |              |             |
| Import from CMS       |              |             |
| Close                 | Ctrl+W       |             |
| Close All             | Ctrl+Shift+W |             |
| JSave                 | Ctrl+S       | -           |
| al Save As            |              |             |
| ୁମ୍ମ Save All         | Ctrl+Shift+S |             |
| La Export to XLIFF    |              |             |
| Import from XLIFF     |              |             |
| Exit                  |              |             |
|                       |              |             |
|                       |              |             |

4. The Import from CMS dialog displays

| Market Street From CMS                                                                                                    |                                                                                                    | X                                                                                            |
|----------------------------------------------------------------------------------------------------|----------------------------------------------------------------------------------------------------|----------------------------------------------------------------------------------------------|
| Select documents to import from the CMS.                                                                                                |                                                                                                    |                                                                                              |
| Folders Categories 🛛 💝                                                                                                    |                                                                                                    | <u>چ</u>                                                                                     |
| Kome     My folders     My folders     Public Folders     Public Folders     Public Folders     Report Conversion To     Webi universes | Title     Owner       Island Resorts Marketing     Administrator       Island Resorts Marketing     Administrator       Island Resorts Marketing     Administrator       Island Resorts Marketing     Administrator | Description Creat<br>eFashion retail Nover<br>Universe for th Nover<br>Universe of SLA Augus |
|                                                                                                    |                                                                                                    |                                                                                              |
| Documents listed below will be saved on y                                                                                               | your disk:                                                                                                    | 👍 Add 🗱 Remove                                                                               |
| Import Sta Title Ow                                                                                                    | mer Description Creation Last upd                                                                                                    | CUID                                                                                         |
| 10 000 00 - Y                                                                                                    |                                                                                                    |                                                                                              |
| L                                                                                                    |                                                                                                    | Overwrite existing documents                                                                 |
|                                                                                                    |                                                                                                    |                                                                                              |
| Θ                                                                                                    | <u>O</u> pen                                                                                                    | Import Cancel                                                                                |

- 5. Select the relevant universe (i.e. SLAM\_BI\_V1\_1), and then click [Add]
- 6. Click [Import]
- 7. Now you can add the new language to the Translator using the Language Management panel by selecting the language and clicking [Add], as shown in the figure below

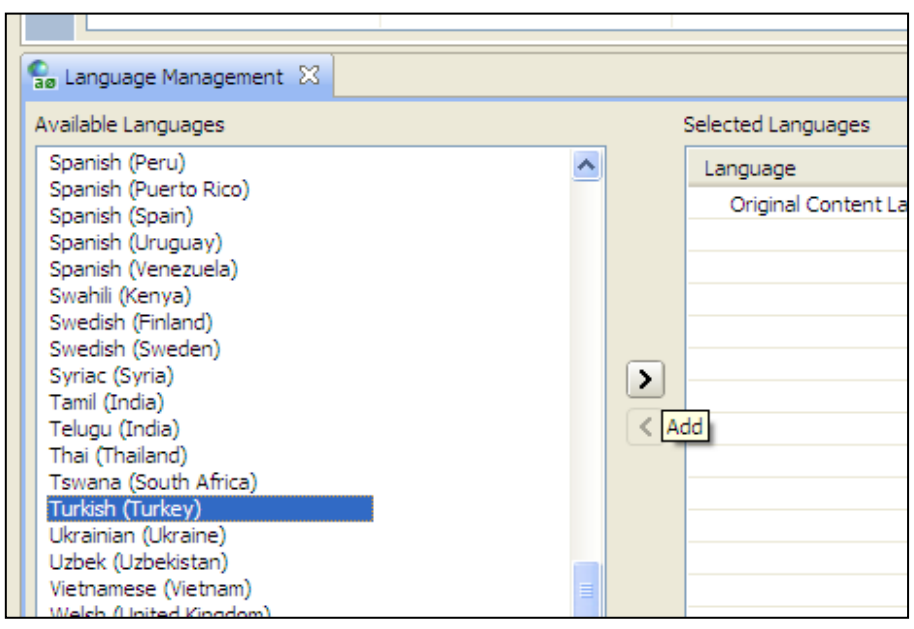

8. Make sure the [ready to use] option is checked for the new language

| Selected Languages        |                                                                                                    |         |     |               |
|---------------------------|----------------------------------------------------------------------------------------------------|---------|-----|---------------|
| Language                  | View                                                                                                    | Au      | Tr  | Ready for use |
| Original Content Language | <ul> <li>Image: A set of the set of the</li></ul> | ۲       | N/A |               |
| Turkish (Turkey)          |                                                                                                    | $\circ$ | 56  | ✓             |
|                           |                                                                                                    |         |     |               |
|                           |                                                                                                    |         |     |               |
|                           |                                                                                                    |         |     |               |
|                           |                                                                                                    |         |     |               |
|                           |                                                                                                    |         |     |               |
|                           |                                                                                                    |         |     |               |

9. In the main window of the universe, the new column appears for the newly added language. Enter the value for the objects of the language

| 🗠 🗠 i 🐇 🗈 🏚 💛 i 😭 📝 🍸 🔲           |                               |                                       |  |  |  |  |
|-----------------------------------|-------------------------------|---------------------------------------|--|--|--|--|
| unv 🕺                             |                               |                                       |  |  |  |  |
|                                   |                               |                                       |  |  |  |  |
|                                   | Original Content Language     | Turkish (Turkey)                      |  |  |  |  |
| 🗉 🛅 Report: Customer All SLAs     |                               |                                       |  |  |  |  |
| 🗉 🛅 Report: Service All SLAs      |                               |                                       |  |  |  |  |
| 🖃 🛅 Report: SLA Details           |                               |                                       |  |  |  |  |
| 📼 Name                            | Report: SLA Details           | SLA Detayı                            |  |  |  |  |
| Description                       |                               |                                       |  |  |  |  |
| 🖃 🔎 uSLAM SLA Details for a Refer |                               |                                       |  |  |  |  |
| 📼 Name                            | uSLAM SLA Details for a Refer | uSLAM Referans Dönemi için SLA Detayı |  |  |  |  |
| Description                       |                               |                                       |  |  |  |  |
| Format                            |                               |                                       |  |  |  |  |
| 🗉 🥖 SLA Properties                |                               |                                       |  |  |  |  |
| 🗉 🥖 SLA Recurrence                |                               |                                       |  |  |  |  |

10. Export the universe to CMS, to finish the configuration of the universe

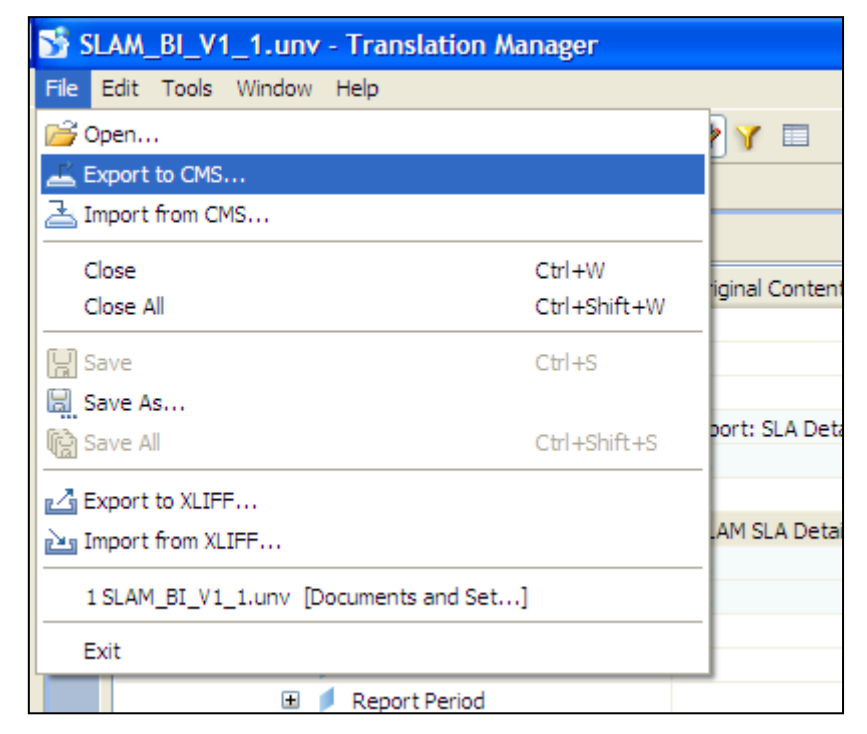

11. Now you will be required to configure the Infoview of the reports. Login to the BusinessObjects Infoview and then click [Preferences]

| 😭 🏟 🦻 SAP BusinessObjects Info 👘 🔹 🗟 🔹 🖶 🔹 📴                                              | Page 🔻 🍈 Tools 🔻 🌘                    |
|-------------------------------------------------------------------------------------------|---------------------------------------|
| SAP BUSINESSOBJECTS INFOVIEW                                                              | SAP Bus                               |
| 🍪 Home   Document List   Open 🗸   Send To 🕞   Dashboards 🗸 Hel                            | p Preferences A                       |
|                                                                                           | Welcome: Adn                          |
| Navigate                                                                                  | Personalize                           |
| View your Inbox, Favorites, or Document Lists. Use the Help to learn more about InfoView. | Change your InfoV<br>for daily tasks. |
| Document List                                                                             | D Proforancos                         |

12. In the [General] section, set the [Preferred Viewing Locale] to [Use browser locale] option

| SAP BusinessObjects InfoView                             |
|----------------------------------------------------------|
| SAP BUSINESSOBJECTS INFOVIEW                             |
| 🍪 Home   Document List   Open 🗸   Send To 🤟 Dashboards 🗸 |
| Preferences - Administrator                              |
| Product Locale:<br>Use browser locale 💌                  |
| Current Time Zone:                                       |
| Local to web server                                      |
| Preferred Viewing Locale: Use browser locale             |

- 13. This setting will enable the reports to be displayed in the language that is selected as default in the browser (i.e. only if this language was translated in universe translation manager)
- 14. Click [OK] to save the setup of the Infoview

For more information about the BO Translation Manager, refer to the *Getting* started with Translation Manager section of Translation Manager document (http://help.sap.com/businessobject/product\_guides/boexir3/en/xi3\_translation\_m anager\_en.pdf),

For more information about the BO Infoview locale settings, refer to Accessing Web Intelligence chapter of the Building reports using the Java Report Panel document (<u>http://help.sap.com/businessobject/product\_guides/boexir31/en/xi3-</u>1 web intelligence java report panel en.pdf)

# 2.5 USLAM Action Executors Configuration

In order to be able to run an action executor, USLAM requires that the corresponding protocol is configured properly. The configuration depends on the action executor type, as described below

### 2.5.1 SMTP Action Executor configuration

The SMTP AE requires that the mail service is configured to identify the mail server to be used.

This configuration is done thanks to a property file located at <*Install\_Dir>/jboss/server/default/deploy/mail-service.xml* 

In order for the SMTP action executor to be able to send email you should edit this file and set as a minimum the following properties:

| Property            | Property key   |
|---------------------|----------------|
| SMTP gateway server | mail.smtp.host |
| Mail server port    | mail.smtp.port |

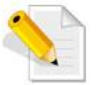

This method must be used only when USLAM is stopped

### 2.5.2 SNMP Action Executor configuration

The SNMP agent used via the SNMP Action Executor can be configured thanks to the uslam.properties. Please refer to section 2.2.1 Configuring USLAM using a property file for details on property file settings.

Especially, the port used by the SNMP agent can be modified thanks to the property named *uslam.actionexecutor.snmp.port*.

# Chapter 3

# **USLAM Platform Administration**

This chapter contains information about the general administrative operations that can be performed to manage the USLAM platform. It also provides details about the JMX console administration and its relevant operations.

## 3.1 Starting USLAM Services

Once you have installed and configured the USLAM Services you can start these services by performing the following steps:

- 1. After the installation and configuration of USLAM Services, go to <*Install\_Dir*>/*bin* and enter **uslam\_start.sh** to start USLAM services
- It can takes few minutes to be completely started. You can check if the USLAM services are running by executing the following command: <Install\_Dir>/jboss/bin/twiddle.sh get "jboss.system:type=Server" Started
- 3. If the response from this command is: Started=true, then the USLAM services are running.

For more information about starting the USLAM services and to verify that the USLAM service have started successfully, refer to *Chapter 2 Installing and Configuring USLAM Services* in the *HP USLAM Installation and Configuration Guide*.

## 3.2 Stopping USLAM Services

To stop USLAM Services you will be required to perform the following steps:

- 1. Browse to the directory where USLAM Services are installed, and browse to: <*Install\_Dir>/bin*
- 2. Enter **uslam\_stop.sh** with the correct parameters to stop USLAM services (uslam\_stop -h to get the complete usage).

For more information about stopping the USLAM services and to verify that the USLAM service have stopped successfully, refer to *Chapter 2 Installing and Configuring USLAM Services* in the *HP USLAM Installation and Configuration Guide*.

## 3.3 JMX Administration

This section provides information about the procedures related to the administration of JMX console. It also contains information about how to work with the JMX Console to perform several administration and management tasks for the USLAM User Interface and other USLAM components.

### 3.3.1 Logging in to the JMX Console

To log in to the JMX console you must have appropriate credential. You can log in to the JMX console by performing the following steps:

- 1. Open you web browser and enter the following URL: http://JbossServerHost:8080/jmx-console/
- 2. Press [Enter]. The Authorization Required dialog displays

| Authentication Required                        |                                           |  |  |  |  |
|------------------------------------------------|-------------------------------------------|--|--|--|--|
| The server localhost:80<br>username and passwo | 80 at JBoss JMX Console requires a<br>rd. |  |  |  |  |
| User Name: Password:                           |                                           |  |  |  |  |
|                                                | Log In Cancel                             |  |  |  |  |

3. Enter you login credentials and then click [Log In] to log in to the JMX console. The default username/password is **admin/uslam**.

### 3.3.2 Configuring JMX Console Authorization

The user authorization information (user name, password) can be configured in the file **jmx-console-users.properties**, which is located under the following path:

<Install\_Dir>/jboss/server/default/deploy/conf/props/

# 3.4 Configuring USLAM UI User Authentication

USLAM Web UI provides two user authentication modes:

**Built-in**: In this mode, you have only *Administrator* predefined user, which is granted with the *USLAM Administrator* role.

This mode should only be used for testing or demonstration purposes. This is the default mode.

**LDAP:** Use this mode to connect USLAM Web UI to an external LDAP system. This mode requires additional configuration of the USLAM Web UI as described below.

### 3.4.1 Changing Authentication Mode

To change the user authentication mode, you will be required to perform the following steps:

1. Once you log in to the JMX console, the JMX Agent View window displays. An example is shown in the following figure:

| Boss                                                                                                    | JMX Agent View PILEV3 (0.0.0.) - default                                                                                                    | ObjectName Filter (e.g.: "boos:"," ""stervice =/mvoker,");<br>Apply Filter Cear Filter<br>Mon Sep 27 14:28:30 CEST 2010 |
|----------------------------------------------------------------------------------------------------|----------------------------------------------------------------------------------------------------|----------------------------------------------------------------------------------------------------|
| Object Name Filter                                                                                                    | JMImplementation                                                                                                    |                                                                                                    |
| Remove Object Name Filter      Etimplementation      Etimplementation      Example as surgerities      Example as surgerities      Example as a surgerities      Example as a surgerities | emeral-table traviere lookeflagostroy     trans-Manifordian Lookeflagostroy     trans-Manifordian Lookeflagostroy     trans-Manifordian Lookeflagostroy     trans-Manifordian Lookeflagostroy     module-table     module-table                                                                                                    |                                                                                                    |
| Dossilate<br>Dossilate<br>Dossilat<br>Dossilat<br>Dossima<br>Dossimasamentikasal<br>Dossimasaani<br>Dossimasaani<br>Dossimasaani<br>Dossimasaani<br>Dossimasaani<br>Dossimasaani                                                                                                    | Jboss     enter-Share fuid fill environment (     environment fuid fill environment)     environment (     environment)     environment (     environment)     environment)     environment     environment     environment     environment                                                                                                    |                                                                                                    |
| boss_trai     boss_trai     boss_trai      boss_trai      bos     | encine=Climitide=(Interaction     encine=Climitide=(Interaction     encine=Climitide=(Interaction)     encine=Climitide=Climitide=Climitide     encine=Climitide=Climitide     encine=Climitide=Climitide     encine=Climitide=Climitide     encine=Climitide=Climitide     encine=Climitide=Climitide     encine=Climitide=Climitide=Climi |                                                                                                    |
| toss web dedoument     toss web dedoument     toss we     sam.insta     sam.insta     dom.insta     usen instantion     usen instantion decount     usen instantion decount     usen instantion decount     usen instantion decount     usen instantion decount     usen instantion decount     usen instantion decount     usen instantion su                                                                                                    | etrice investorManage     etrice investorManage     etrice investorManage     etrice investorManage     etrice investor investorManage     etrice investor investorManage     etrice investor investorManage     etrice investor investorManage     etrice investor investorManage     etrice investor investorManage     etrice investorManage     etrice investorManage                                                                                                    |                                                                                                    |
| uslam management koerdre<br>uslam management koerdre<br>uslam management koerdre<br>uslam parameters koerdre<br>uslam parameters koerdre<br>uslam parameters koerdre<br>uslam parameters koerdre<br>uslam parameters koerdre                                                                                                    | jboss.admin  • service-DealormentFileRecontery • service-Plantfansaer  iboss.alerts                                                                                                    |                                                                                                    |

2. From the left pane in the JMX Agent View window, click [uslam.parameters.ui] and then [service=ConfigParamManager]. The UI properties display

| SecurityAuthenticationMode       | RW | java.lang.String  | The security authentication mode (either 'Built-in'<br>or 'LDAP')                           | LDAP                         |
|----------------------------------|----|-------------------|---------------------------------------------------------------------------------------------|------------------------------|
| SecurityLDAPServerAddress        | RW | java.lang.String  | LDAP Server Address                                                                         | ldap.hp.com                  |
| SecurityLDAPServerPort           | RW | java.lang.Integer | Listening port of the LDAP server                                                           | 636                          |
| SecurityLDAPBindDN               | RW | java.lang.String  | LDAP Bind DN (needed if anonymous bind is<br>disallowed)                                    |                              |
| SecurityLDAPBindCredentials      | RW | java.lang.String  | LDAP Bind Credentials (needed if anonymous bind<br>is disallowed)                           |                              |
| SecurityLDAPUserNameAttribute    | RW | java.lang.String  | LDAP User Name Attribute                                                                    | uid                          |
| SecurityLDAPLoginAttribute       | RW | java.lang.String  | LDAP user attribute used for the login                                                      | uid                          |
| SecurityLDAPDisplayNameAttribute | RW | java.lang.String  | LDAP user attribute used for the display of the<br>user name                                | en                           |
| SecurityLDAPBaseDN               | RW | java.lang.String  | The Base DN for users lookup                                                                | o=hp.com                     |
| SecurityLDAPUse55L               | RW | boolean           | True if LDAP provider uses secure connection                                                | True 		False                 |
| SecurityLDAPTrustStorePath       | RW | java.lang.String  | Path to the TrustStore file, if required by the LDAP provider (backslashes must be doubled) | /opt/USLAM/ATT47080.keystore |
|                                  |    |                   |                                                                                             |                              |

3. Locate the parameter named **SecurityAuthenticationMode** and change its value to either **Built-in** or **LDAP** 

| SecurityAuthenticationMode |    | java.lang.String | The security                             |      |
|----------------------------|----|------------------|------------------------------------------|------|
|                            | RW |                  | authentication                           | LDAP |
|                            |    |                  | mode (either<br>'Built-in' or<br>'LDAP') |      |

#### 3.4.1.1 Configuring LDAP Parameters

When the **SecurityAuthenticationMode** property is set to **LDAP**, you must define a number of parameters in order to describe:

- How to reach the LDAP server
- How your user are stored in your LDAP server
- These parameters, which can be set through the JMX Console, are described below:

| Name                             | Description                                                          | Example                       |
|----------------------------------|----------------------------------------------------------------------|-------------------------------|
| SecurityLDAPServerAddress        | The IP address of your<br>LDAP Server                                | ldapmycorp.com                |
| SecurityLDAPServerPort           | The listening port of your<br>LDAP Server                            | 389                           |
| SecurityLDAPBindDN               | LDAP Bind DN (needed if<br>anonymous bind is<br>disallowed)          | cn=Manager,dc=sla<br>m,dc=com |
| SecurityLDAPBindCredentials      | LDAP Bind Credentials<br>(needed if anonymous bind<br>is disallowed) | secret                        |
| SecurityLDAPUserNameAttribute    | LDAP User Name Attribute                                             | uid                           |
| SecurityLDAPLoginAttribute       | LDAP user attribute used for the login                               | uid                           |
| SecurityLDAPDisplayNameAttribute | LDAP user attribute used<br>for the display of the user<br>name      | cn                            |
| SecurityLDAPBaseDN               | The Base DN for users<br>lookup                                      | o=mycorp.com                  |

| Name                       | Description                                                         | Example                        |
|----------------------------|---------------------------------------------------------------------|--------------------------------|
| SecurityLDAPUseSSL         | True if LDAP provider uses secure connection                        | False                          |
| SecurityLDAPTrustStorePath | Path to the TrustStore file,<br>if required by the LDAP<br>provider | /opt/USLAM/mycor<br>p.keystore |

## 3.5 Managing collectors

This section provides information about the lifecycle manager for the Data collector framework.

To access the Data Collector Framework JMX Manager, login to the JMX console (refer to *Section 3.3* JMX Administration *above*).

Click [uslam.management.collectorManager] to view the list of the relevant JMX services groups in the JMX Agent View window and click [service=CollectorLifecycleManager] to view the lifecycle manager for the CommonCollectorSDK as below.

| Object Name Filter                                                                                                    | * |                    |                                                   |                                                                                   |                                  |                       |                                                      |                                                                                  | ^ |  |
|----------------------------------------------------------------------------------------------------|---|--------------------|---------------------------------------------------|-----------------------------------------------------------------------------------|----------------------------------|-----------------------|------------------------------------------------------|----------------------------------------------------------------------------------|---|--|
| Remove Object Name Filter                                                                                               |   |                    | JMX MBean View Back to Agent. Refresh MBean View. |                                                                                   |                                  |                       |                                                      |                                                                                  |   |  |
| boss<br>boss.admin<br>boss.alerts                                                                                       |   |                    |                                                   |                                                                                   | HSLAMT                           | rL3                   |                                                      | Sun Apr 24 11:37:04 GMT 2011                                                     |   |  |
| boss.aop                                                                                                    |   |                    | _                                                 |                                                                                   | -1-                              | 1                     | and the Barton Management                            |                                                                                  |   |  |
| <ul> <li>jboss.cache</li> <li>jboss.classloader</li> </ul>                                                              |   | Na                 | ime                                               | serv                                                                              | ain<br>ice                       | CollectorLifecyc      | leManager                                            |                                                                                  |   |  |
| <u>boss.eb</u>                                                                                                    |   | Java               | Class                                             | org.1                                                                             | oss.mx.modelmbean.XMBe           | an                    |                                                      |                                                                                  |   |  |
| <ul> <li>bossilize</li> <li>bossilize</li> </ul>                                                                        |   | Desc               | ription                                           | This I                                                                            | 4Bean is used to manage al       | l of the collector i  | instances.                                           |                                                                                  |   |  |
| bors ide                                                                                                    |   |                    |                                                   |                                                                                   |                                  |                       |                                                      |                                                                                  |   |  |
| boss.imx                                                                                                    |   | Attribute Name     | Access                                            | Туре                                                                              | Descriptio                       | on                    |                                                      | Attribute Value                                                                  |   |  |
| boss.management.local<br>iboss.messaging<br>iboss.messaging.connectionfactory<br>iboss.messaging.destination            |   | Status             | R                                                 | java.lang.String                                                                  | Show all of the started col      | lectors' statuses     | The statuses of the coll<br>AbandonedSDcallsEventCol | ector instances managed by EventCollectorManager are:<br>lector is running: true |   |  |
| boss.mg                                                                                                    |   |                    |                                                   |                                                                                   |                                  |                       |                                                      |                                                                                  |   |  |
| <u>iboss.pojo</u>                                                                                                    |   |                    |                                                   |                                                                                   |                                  |                       |                                                      |                                                                                  |   |  |
| <ul> <li>boss.remoting</li> </ul>                                                                                       |   | Operation          | 1                                                 | Return Type                                                                       |                                  | Descript              | ion                                                  | Parameters                                                                       |   |  |
| <u>boss.security</u> hore system                                                                                        |   |                    |                                                   |                                                                                   | Register the new collecto        | r instance into th    | e collector manager. The collector                   | collectorInstanceName Java.lang.String (no                                       |   |  |
| boss.vfs<br>hore web                                                                                                    |   | register           |                                                   | ava.lang.boolean instance is automatically started after successfully registered. |                                  | cessfully registered. | Invoke                                               | Ξ                                                                                |   |  |
| joos.web.deployment<br>joos.ws<br>net.sf.ehcache                                                                        | E | startAllCollectors | •                                                 | void                                                                              | Start all of the collector in    | istances.             |                                                      | [no parameters]<br>Invoke                                                        |   |  |
| slam.collector.manager<br>slam.injector<br>slam.slarepository<br>slam.thos                                              |   | start              |                                                   | void                                                                              | Start the specific collector     | r instance.           |                                                      | collectorInstanceName java.lang.String (no<br>description)                       |   |  |
| uslam.indicators.kiengine<br>uslam.indicators.repo<br>uslam.indicators.slaengine                                        |   |                    |                                                   |                                                                                   | Charles all of the collectors in |                       | d han the same official second                       | collectorManagerName java.lang.String description)                               |   |  |
| uslam.indicators.ttraggr<br>uslam.indicators.ui<br>uslam.management                                                     |   | startbyCollector   | nanager                                           | Void                                                                              | start all or the collector in    | istances manage       | o by the specified manager.                          | Invoke                                                                           |   |  |
| usiam.management.colector<br>usiam.management.colectorManager<br>usiam.management.kiengine<br>usiam.management.kiengine |   | stop               |                                                   | void                                                                              | Stop the specific collector      | instance.             |                                                      | collectorInstanceName java.lang.String description)                              |   |  |
| uslam.parameters.actionexecutor<br>uslam.parameters.klengine<br>uslam.parameters.repo                                   |   | stopAllCollectors  |                                                   | void                                                                              | Stop all of the collector in     | stances.              |                                                      | [no parameters]                                                                  |   |  |
| uslam.parameters.slaengine<br>uslam.parameters.ttraggr<br>uslam.parameters.ui                                           |   | stopByCollector    | lanager                                           | void                                                                              | Stop all of the collector in     | stances managed       | d by the specified manager name.                     | collectorManagerName java.lang.String (no<br>description)                        |   |  |

The **Status** shows all of the configured collectors' statuses and you can use the **stop/stopAllCollectors** method to stop a specified collector/all of the started collectors, the **start/startAllCollectors** method can be used to start a specified collector/all of the registered collectors.

For more information about the methods see the **Description** column.

## 3.6 Managing Action Executors

This section provides information about the lifecycle manager for the Action Executors framework.

To access the Action Executors Framework JMX Manager, login to the JMX console (refer to *Section 3.3* JMX Administration *above*).

Click [uslam.management.actionexecutor] to view the list of the relevant JMX services groups in the JMX Agent View window and click

[service=LifecycleManagement] to view the lifecycle manager for the Action Executor Manager as below.

| 🟉 JBoss JMX Management Console -                                                                                                    | (0.0.0.0) - Win                     | dows Internet E  | xplorer                                                          | -                                          |                                   |                                                                    | -                                                         | X                |
|----------------------------------------------------------------------------------------------------|-------------------------------------|------------------|------------------------------------------------------------------|--------------------------------------------|-----------------------------------|--------------------------------------------------------------------|-----------------------------------------------------------|------------------|
| File Edit View Favorites Tools Hel                                                                                                    | File Edit View Favorites Tools Help |                  |                                                                  |                                            |                                   |                                                                    |                                                           |                  |
| CO V fittp://localhost:8080/jmx-co                                                                                                    | nsole/                              |                  |                                                                  |                                            |                                   | • 🗟 49 🗙 🔎                                                         |                                                           | + م              |
| 🙀 Favorites 🛛 🖶 👻 🛴 JBoss JMX Manag                                                                                                    | ement C 🕻                           | JBoss JMX Ma     | nagemen 🗙                                                        |                                            |                                   |                                                                    |                                                           |                  |
| JMX MBean View<br>SANNAL1 Wed Nov 28 15:20:5                                                                                                    |                                     |                  |                                                                  |                                            |                                   |                                                                    | Agent Refresh MB                                          | ean View<br>2012 |
| Object Name Filter                                                                                                    | Name                                | Domain           |                                                                  | uslam.managem                              | ent.actionexec                    | utor                                                               |                                                           |                  |
| Remove Object Name Filter                                                                                                    | Java Ch                             | service          | my modelmhean Vi                                                 | LifecycleManage<br>4Roop                   | ment                              |                                                                    |                                                           |                  |
| <u>JMImplementation</u>                                                                                                    | Descript                            | ion ActionExe    | cutorManager is us                                               | ed to manage lifecy                        | cle of ActionEx                   | xecutors, start(), stop(), stopAll(), listAll                      | () etc.                                                   |                  |
| <u>iboss</u>                                                                                                    |                                     |                  |                                                                  |                                            |                                   |                                                                    | -                                                         |                  |
| <u>jboss.admin</u> <u>jboss.alerts</u>                                                                                                    |                                     | Attribute Name   | e                                                                | Access                                     | Туре                              | Description                                                        | Attribute                                                 | Value            |
| <u>jboss.aop</u> iboss.cache                                                                                                    | Operation                           | Return Type      |                                                                  | Description                                |                                   | Par                                                                | rameters                                                  |                  |
| <u>joos.tatie</u> <u>joos.tatie</u> <u>joos.tatie</u> <u>joos.tatie</u> <u>joos.tatie</u> <u>joos.tatie</u> <u>joos.tatie</u> <u>joos.tatie</u> <u>joos.tatie</u> <u>joos.tatie</u> <u>joos.tatie</u> | start                               | java.lang.String | Start the specified<br>set, retrieve from a<br>from latest alert | ActionExecutor. If<br>alert last processed | retrieveBacklo<br>, else retrieve | g is actionExecutorName java.lang.Strii<br>retrieveBacklog boolean | ng (no<br>description)<br>(no<br>description) @<br>Invoke | ) True O False   |
| <u>Joss, inx</u> <u>joss, management, local</u> <u>joss, messaging, connectionfactory</u> <u>iboss, messaging, destination</u>                                                                        | start                               | java.lang.String | Start the specified<br>backlog mode.                             | ActionExecutor wit                         | h default non-                    | actionExecutorName java.lang.Strin                                 | ng (no<br>description)<br>Invoke                          |                  |
| iboss.mq<br>iboss.poio<br>iboss.remoting<br>iboss.rmi                                                                                                    | stop                                | java.lang.String | Stop the specified a                                             | action executor ins                        | tance.                            | actionExecutorName java.lang.Stri                                  | ng (no<br>description)<br>Invoke                          |                  |
| <u>jboss.security</u> <u>jboss.system</u> <u>jboss.vfs</u>                                                                                                    | listAll                             | java.lang.String | lang.String List all of the currently running action executors   |                                            |                                   | [no p                                                              | [no parameters]<br>Invoke                                 |                  |
| <u>jboss.web</u> <u>jboss.web.deployment</u> <u>jboss.ws</u>                                                                                                    | stopAll                             | java.lang.String | Stop all of the curre                                            | ently running action                       | executors                         | [no p                                                              | barameters]<br>Invoke                                     |                  |
| net.st.ehcache     slam.slarepository     uslam.indicators.kiengine     uslam.indicators.slaengine                                                                                                    | suspend                             | java.lang.String | Suspend a specifie                                               | uspend a specified action executor.        |                                   | actionExecutorName java.lang.Stri                                  | ng (no<br>description)<br>Invoke                          |                  |
| uslam.indicators.ui     uslam.management.actionexecutor     uslam.management.collector/Manager                                                                                                    | java.lang.String                    | Resume a suspend | ed action executor                                               |                                            | actionExecutorName java.lang.Stri | ng (no<br>description)<br>Invoke                                   |                                                           |                  |
| Islam management biengine     III                                                                                                    |                                     |                  |                                                                  |                                            |                                   |                                                                    |                                                           |                  |
|                                                                                                    |                                     |                  |                                                                  |                                            |                                   | 🗣 Local intranet   Protected Mode:                                 | Off 🕼                                                     | • 🔍 100% 👻       |

You can use the **stop/stopAll** methods to stop a specified action executor/all of the started action executors, the **start** method can be used to start a specified action executor.

For more information about the methods see the **Description** column.

# 3.7 Starting USLAM ETL

When installing the USLAM ETL, the ETL servers are automatically started. But, in case you need to start them manually, here is the procedure:

As *hpuslametl* user, run the ETL servers start script:

```
$ cd <USLAM ETL InstallDir>/bin/
$ ./uslam etl start.sh
```

This command will start the IPS, BODS, and Tomcat ETL servers.

<u>Note</u>: this command is related to ETL servers only, it does not start the ETL jobs themselves. For this, please refer to the *HP USLAM Installation* and configuration guide - *Executing ETL Jobs*.

## 3.8 Stopping USLAM ETL

As *hpuslametl* user, run the ETL servers stop script:

\$ cd <USLAM ETL InstallDir>/bin/ \$ ./uslam\_etl\_stop.sh

This command will stop the IPS, BODS, and Tomcat ETL servers.

# Chapter 4

# **USLAM Database Configuration**

This chapter deals with information about how to configure the USLAM database, and the different requirements that must be met before the configuration.

This chapter also contains information about configuring USLAM Datamart/Reporting DB and details its pre-requisites.

## 4.1 Introduction

After executing the configuration tool, the system generates one XML file describing the Data source configuration as defined during configuration. This file is saved in:

<Install\_Dir>/jboss/server/default/deploy/uslam-ds.xml

### 4.2 Database Instance Distribution

At most, there can be two database instances that may be created for USLAM. These are listed below:

- Oracle instance for USLAM services, for example: uslam
- Oracle instance for Datamart, for example: uslamDM

#### 4.2.1 Configuring USLAM Operational Database

There are some important database creation parameters that must be considered before configuring the USLAM operational database. These parameters are:

- Oracle character set: AL32UTF8
- Type of database: OLTP

You should also consider the Oracle memory/disk space available on your system before configuring the USLAM database.

To configure the USLAM operational database, you will be required to perform step-by-step procedures. For a complete explanation for the procedures involved and information about the schemas supported, refer to *Section 2.2 Configuring USLAM* in the *HP USLAM Installation and Configuration Guide*.

#### 4.2.2 Configuring USLAM Datamart/Reports Database

There are some important database creation parameters that must be considered before configuring the USLAM Datamart/Reports database. These parameters are:

- Oracle character set: AL32UTF8
- Option 'Oracle Partitioning' is installed

You should also consider the Oracle memory/disk space available on your system before configuring the USLAM Datamart database.

To configure the USLAM Datamart database, you will be required to perform step-by-step procedures. For a complete explanation for the procedures involved, refer to *Chapter Installing and Configuring USLAM ETL* and *Chapter Installing and Configuring BO Report* from the *HP USLAM Installation and Configuration Guide*.

The following notes refer to the details about the procedures involved in creating and configuring the schemas supported by the USLAM Datamart database:

- USLAM ETL users **BODS\_REPOSITORY** and **IPS**: For more information about creating those schemas, refer to Section *Create USLAM ETL internal database users* in the *HP USLAM Installation and Configuration Guide*
- USLAM Datamart user **SLAM\_BI**: For more information about creating this schema, refer to Section Creating Datamart User in the HP USLAM Installation and Configuration Guide
- Load the required Datamart scripts: For more information about executing the required scripts, refer to Section Executing the Datamart Scripts in the HP USLAM Installation and Configuration Guide
- USLAM CMS database user: For more information about creating this schema, refer to Section Creating CMS Database User in the HP USLAM Installation and Configuration Guide.

#### 4.2.3 Error "TNS: no appropriate service handler found"

When executing ETL jobs, you may encounter those errors "TNS: no appropriate service handler found" in the *Error* jobs information of the BODS console.

This error means that the number of concurrent connections to the USLAM Service database is too high compared to the current settings of your Oracle server. <u>The oracle server parameter values must be increased</u>.

This can be done by asking your oracle administrator to run this query as *system* user:

SQL> SELECT \* FROM v\$resource limit WHERE resource name in ('processes','sessions');

If the MAX\_UTILIZATION is close to or equal to LIMIT\_VALUE, the oracle administrator must increase the corresponding oracle parameter value (processes or sessions).

For example, for processes:

SQL> ALTER SYSTEM SET PROCESSES=300 SCOPE=SPFILE;

and then you must restart the Oracle instance.

This will fix the "TNS: no appropriate service handler found" ETL errors.

## 4.3 Database Cleanup

USLAM provides an automated cleanup process. A different retention policy is applied for data in USLAM services database or data in datamart.

### 4.3.1 USLAM Services retention policy

The USLAM Services database cleanup process is part of the Repository component. The cleanup procedure is executed automatically and periodically, and is driven by several configuration parameters as described below.

| JMX<br>domain             | JMX attribute              | Property key                               | Description                                                                                                    | Default<br>value |
|---------------------------|----------------------------|--------------------------------------------|----------------------------------------------------------------------------------------------------|------------------|
| vi                        | a JMX                      | via property file                          |                                                                                                    |                  |
| uslam.paramet<br>ers.repo | DBCLeanUpNBOf<br>Month     | repo.task.cleanup.tra<br>ns.data.retention | Number of months for data<br>retention in DB. Computed data<br>older than this parameter will<br>be automatically removed from<br>the operational database. This<br>does not include the USLAM<br>datamart. | 4 months         |
| uslam.paramet<br>ers.repo | DBCLeanUpSched<br>uledtime | repo.task.cleanup.sch<br>eduledTime        | The scheduled time (in hours)<br>for running the DB cleanup<br>processing.                                                                                                    | 24h              |

### 4.3.2 USLAM Datamart retention policy

An Oracle partitioning mechanism is used for the Datamart most fine grained details tables.

The partitioning behavior is defined in the Datamart schema (and can not be modified once the Datamart schema has been loaded).

This concerns the <u>downtimes</u>, <u>tickets</u>, <u>performance metrics</u>, <u>data records</u>, which are stored on different Oracle partitions (on a <u>quarterly</u> basis).

(This does not concern statuses, delivered values, business impact calculation)

These partitions are *'rolled'* over 3 years.

This means that for those tables:

- there are 14 partitions corresponding to 14 quarters (~ 3 years)
- depending on the date of the data, data is spread over those 14 partitions
- these partitions are 'rolled' over 14 quarters

If no Oracle administrative task is done, the data will be spread over partitions even after 3 years: because of the 'rolling' mechanism, after 3 years the new data will be stored in the same partition than the oldest data and so on ...

So, by default, there is no retention policy: data is kept forever.

Alternatively, you could administrate the partitions in this way:

when all the partitions are filled, an Oracle administrative task can regularly exchange partition in order to transfer oldest data partition in another place (purging or archiving place).

In this way, the downtimes, tickets, performance metrics and data records will have a 3 years retention period in USLAM Datamart.

### 4.3.3 USLAM Datamart cleanup

By default, there is no USLAM Datamart cleanup processing.

But, it could happen, depending on the model you loaded and the volume of data you regularly inject in USLAM, that some internal datamart tables grow regularly with some temporary data. This concerns the tables STG\_SLSC\_INTERMEDIATE, STG\_SL\_STATUS\_CHANGE, STG\_INTERMEDIATE\_SLSC\_ASSO, FCT\_SLA\_SLI\_EVENT.

For doing some cleanup, the SQL script

RegularDatamartMaintenance\_CleanupTmpData.sql located in <ETL\_InstallDir>/USLAM\_datamart\_scripts/ can be executed on Datamart DB
(when no ETL is running), on a monthly basis for example.

# Chapter 5

# **USLAM Platform Distribution**

## 5.1 Overview

The USLAM platform consists of three major components i.e. USLAM Services (which includes Web UI and Repository, Calculation Engines and Data Collector), USLAM ETL, and USLAM Reports (Web/I Server).

Normally the USLAM Services, USLAM ETL and USLAM Reports are deployed separately under different paths on a single or multiple machines.

Since the USLAM Services component comprises of three independent modules i.e. Web UI and Repository, Calculation Engines and Data Collector, therefore it can be deployed using two different deployment modes.

The first deployment mode involves all three components of the USLAM Services being deployed on a single JBoss server; this mode is called **Monolithic Platform**. The second deployment mode allows the three different modules of the USLAM Services to be deployed independently on multiple JBoss servers; this mode is called **Distributed Platform**.

In the following sections we will discuss the characteristics of the two deployment modes, and the procedures involved in performing the two types of platform deployments.

## 5.2 Monolithic Platform

A monolithic platform involves deploying all three modules of the USLAM Services component on a single JBoss server. The following sections discuss the characteristics and procedures involved in performing this type of platform deployment.

The following figure depicts a typical deployment for the monolithic platform:

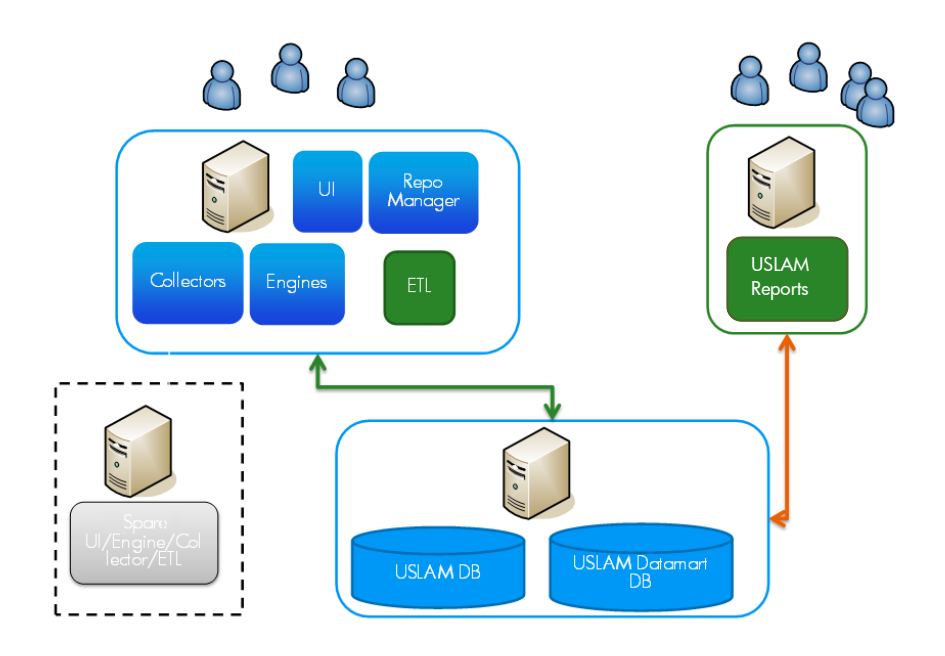

### 5.2.1 Characteristics

The monolithic platform deployment may be selected for the following characteristics:

- It is easy to deploy
- Can be used even if there is only one server for deployment.

### 5.2.2 Deployment Instructions

#### 5.2.2.1 USLAM Services

In order to perform a monolithic platform deployment for the USLAM Services component you should follow the USLAM Services installation steps described in Section 2.1.2 USLAM Services Installation Wizard in the HP USLAM Installation and Configuration Guide.

Once you proceed to the step where the Choose Install Mode screen displays, select the **Typical** installation mode and then continue to perform the remaining steps to complete the installation of the USLAM Services component.

An example of the Choose Install Mode screen is shown in the following figure:

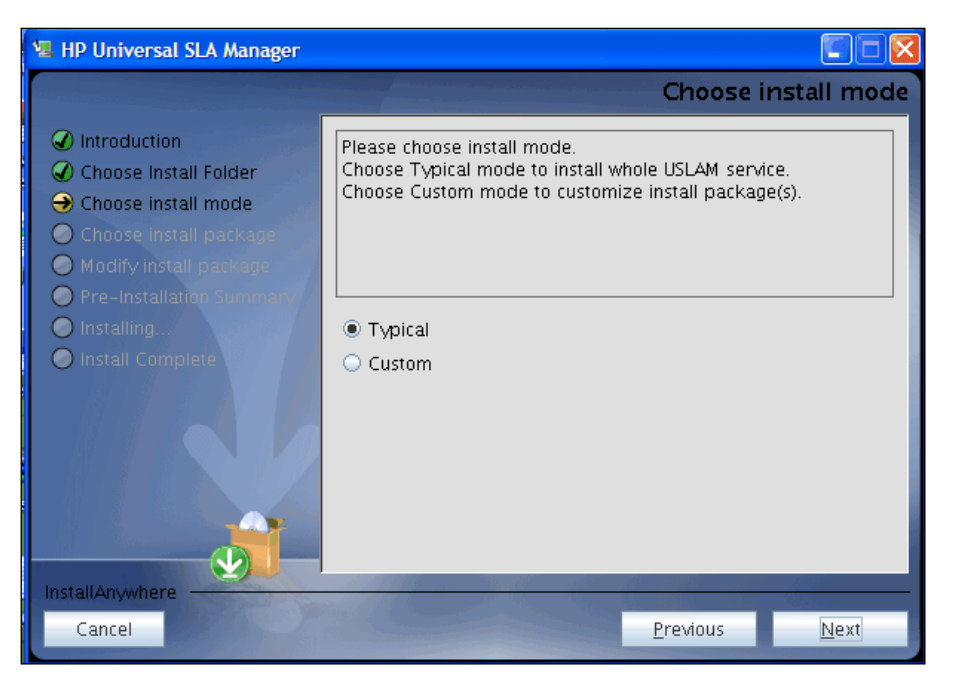

This will complete the monolithic platform deployment for the USLAM Services modules on a single JBoss server.

#### **5.2.2.2 USLAM ETL**

For information about how to install USLAM ETL component, refer to *Chapter 3 Installing and Configuring USLAM ETL* in the *HP USLAM Installation and Configuration Guide*.

#### 5.2.2.3 USLAM Reports

For information about how to install USLAM Reports component, refer to Chapter 4 Installing and Configuring BO Report in the HP USLAM Installation and Configuration Guide.

## 5.3 Distributed Platform

A distributed platform involves deploying the three independent modules of the USLAM Services component on multiple (different) JBoss servers. The following sections discuss the characteristics and procedures involved in performing this type of platform deployment.

The following figure depicts a typical deployment for the distributed platform:

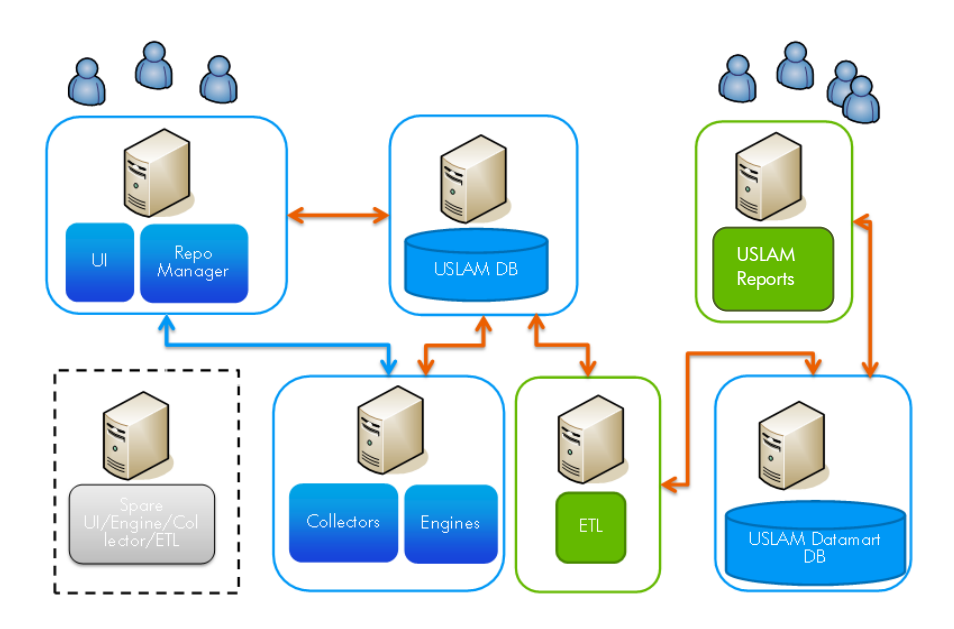

### 5.3.1 Characteristics

The distributed platform deployment may be selected for the following characteristics:

- Independent components can run separately
- Eliminates unnecessary effects caused by operational inter-dependability of different modules. For example, Web UI and Repository can work smoothly while SLA Engines module is down
- Performance is increased as compared to that of a monolithic platform
- Can be used if there are multiple (2 or more) servers for deployment.

### 5.3.2 Deployment Instructions

#### 5.3.2.1 USLAM Services

In order to perform a distributed platform deployment for the USLAM Services component, you will be required to perform the following steps:

- 1. Refer to the USLAM Services installation steps described in Section 2.1.2 USLAM Services Installation Wizard in the HP USLAM Installation and Configuration Guide
- 2. Once you proceed to the step where the Choose Install Mode screen displays, select the **Custom** installation mode

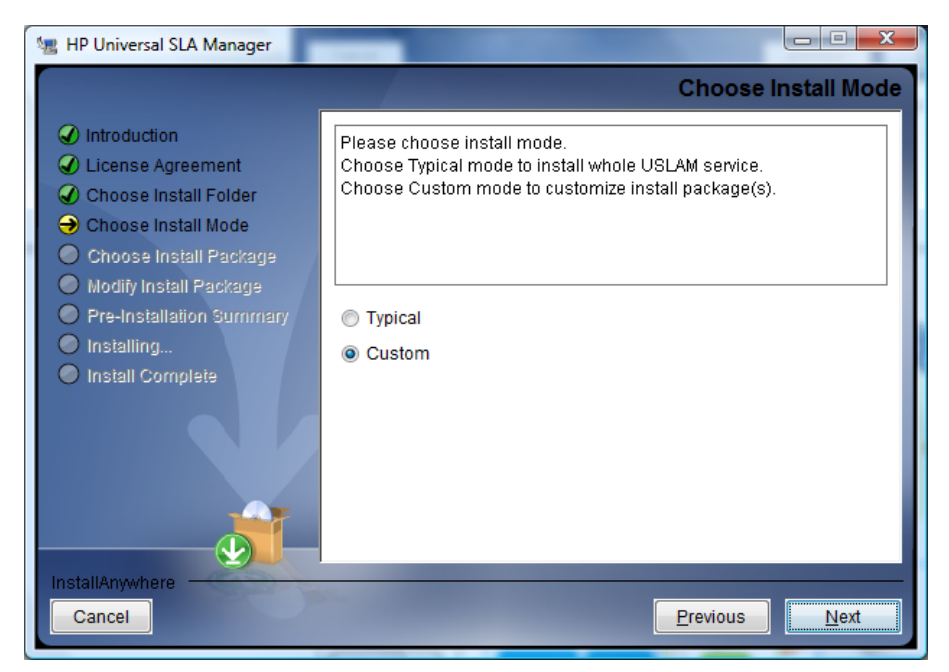

- 3. Click [Next] to continue
- 4. The Choose Install Package screen displays

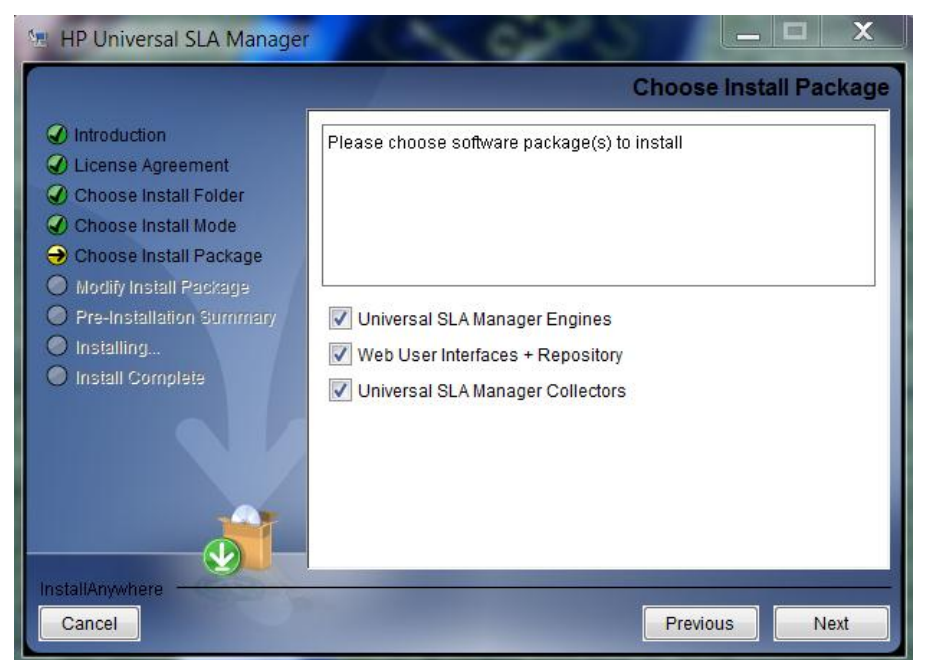

- 5. You can select one or two USLAM Services modules depending on the number of JBoss servers available (i.e. if you have two JBoss servers, you should select two modules to be installed on one server and the remaining one module on the second server. On the other hand if you have 3 JBoss servers, you can install each module on a different server, in this case select only one module)
- 6. Perform the remaining steps described in *Section 2.1.2 USLAM Services Installation Wizard* in the *HP USLAM Installation and Configuration Guide* to complete the installation of the USLAM Services component.

You will be required to repeat the above steps on each JBoss server depending on your desired deployment configuration (as explained in step 5 above).

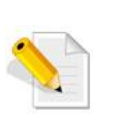

You will be required to copy the installation kit **HP\_USLAM\_Services.bin** to the target JBoss server before repeating the installation steps on each (different) server.

This will complete the distributed platform deployment for the USLAM Services modules on multiple JBoss servers.

#### 5.3.2.2 USLAM ETL

For information about how to install USLAM ETL component, refer to *Chapter* 3 Installing and Configuring USLAM ETL in the HP USLAM Installation and Configuration Guide.

#### 5.3.2.3 USLAM Reports

For information about how to install USLAM Reports component, refer to Chapter 4 Installing and Configuring BO Report in the HP USLAM Installation and Configuration Guide.

# Chapter 6

# BI Report Publisher Administration

## 6.1 Introduction

The **USLAM BI Automatic Report Publisher** is an optional tool for the USLAM reporting solution which allows scheduling periodical report generation and publication.

This chapter describes how to run and configure the BI Automatic Report Publisher.

# 6.2 Starting BI Automatic Report Publisher

The BI Automatic Report Publisher supports two running mode: it runs either in an automatic mode for scheduled report generation or in manual mode for on demand report generation.

### 6.2.1 Automatic Report Publisher

To launch the automatic Report Publisher tool, the executable file SendContractReportByEmail-Automatically.bat should be run from following location:

<Report publisher install\_Dir>/bin/

At start, the BI Automatic Report Publisher displays a window that must be kept opened in order to keep the tool running.

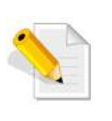

To run the tool automatically at system startup, you can add the *.bat* file to the Windows Startup programs list or create a scheduled task. Refer to Windows Help for more information about how to perform these tasks.

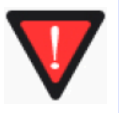

Do not start more than one *SendContractReportByEmail-Automatically.bat* at the same time to avoid duplicate processing.

### 6.2.2 On-demand Report Publisher

If you need to generate a one-time report, you can run the BI Report Publisher tool manually. In this case the Report Publisher requests following input parameters to identify the requested report:

• SLA\_ID: the ID of the SLA for which the report is requested

• DATE: a date allowing to identify the reference period to report

The Report Publisher can be launched using one of the two approaches below.

 Run the SendContractReportByEmail-Manually.bat executable file from following location: <Report Publisher install\_Dir>/bin

When starting, the BI Automatic Report Publisher displays a window prompting for the parameters listed above. Enter the requested information at prompt and press [Enter] to run the tool.

2. The tool can also be run from the command line

Open the command-line window (Start → Run → cmd.exe) and type the following command: < Report Publisher Install\_Dir>/bin/SendContractReportByEmail-Manually.bat <SLA\_ID> <DATE>

Press [Enter] to run the tool.

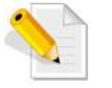

The default date format is YYYY-MM-DD.

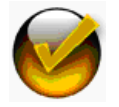

To stop the BI Automatic Report Publisher tool, just close the window running the *.bat* program.

## 6.3 Configuring Report Generation Criteria

You can also configure the report generation conditions. This can be done by editing the report publisher configuration parameters in the database.

### 6.3.1 Setting a configuration parameter

All the Report Publisher related tables created during installation procedure are stored in the USLAM datamart schema. This is the case for the configuration parameters (stored in the <code>ctl\_Rpt\_Configuration table</code>).

You can use your favorite sql tool in order to configure the parameters, for example:

# sqlplus SLA\_DATAMART/SLA\_DATAMART@uslamDM

SQL> update CTL\_RPT\_CONFIGURATION set PARAMETER\_VALUE=<new value> where PARAMETER\_NAME='<name of the parameter to modify>';

Then commit your change as follows

SQL> commit;

For example:

SQL> update CTL\_RPT\_CONFIGURATION set PARAMETER\_VALUE=5 where PARAMETER\_NAME='bi.reporting.sla\_delay\_period.MONTHLY';

1 row updated.

SQL> commit;

Commit complete.

## 6.3.2 Main Report Publisher configuration parameters

| Parameter Name                         | Default<br>Value                               | Description                                                                                                    |
|----------------------------------------|------------------------------------------------|----------------------------------------------------------------------------------------------------|
| bi.reporting.sla_delay_period.MONTHLY  | 10                                             | The number of days the reports will be generated<br>after the end of a monthly reference period                                                                                                    |
| bi.reporting.sla_delay_period.WEEKLY   | 3                                              | The number of days the reports will be generated<br>after the end of a weekly reference period                                                                                                    |
| bi.reporting.report_gen.doc_name       | 1 SLA, user requested period_Detailed report   | The name of the report that will be generated for<br>each SLA at the end of the reference period +<br>delay.                                                                                                    |
| bi.reporting.report_gen.folder_id      | USLAM V4 standard<br>reports/Achievements      | The BOE folder where is located the definition of the report to generate.                                                                                                    |
| bi.reporting.mail_carrier.mail_from    | The authentication mail address set at install | The sender of the emails that will contain the published report.                                                                                                    |
| bi.reporting.mail_carrier.mail_subject | SLA_DETAILS REPORT                             | The subject of the emails that will contain the published report.                                                                                                    |
| bi.reporting.mail_carrier.mail_content | This is the SLA_DETAILS report.                | The body text of the emails that will contain the published report.                                                                                                    |
| bi.reporting.cooktime                  | 1-6                                            | The '24 hours' time range within which the tool<br>works. The default value is 1-6, i.e. 1:00 to 6:00, in<br>order to avoid any overload of the BOE server<br>during the business day.<br>If value is set to -1, it means 'disabled', i.e. the<br>tool will work all day long. |

Note that, if '*xxx\_mail\_xxx' parameters* are not set or set incorrectly, the Report Publisher will work anyway: only generating *.pdf* files without sending mails.

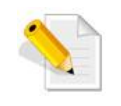

The Report Publisher tool must be restarted after any change of the configuration

# Chapter 7

# **MyUSLAM Portal Administration**

# 7.1 Importing USLAM users

The only way to add users to MyUSLAM is by using the user management portlet. This portlet is part of the MyUSLAM portlets kit. To add this portlet:

- 1. Log in as administrator
- 2. Open the Add menu
- 3. Open the USLAM folder
- 4. Add the User Management portlet

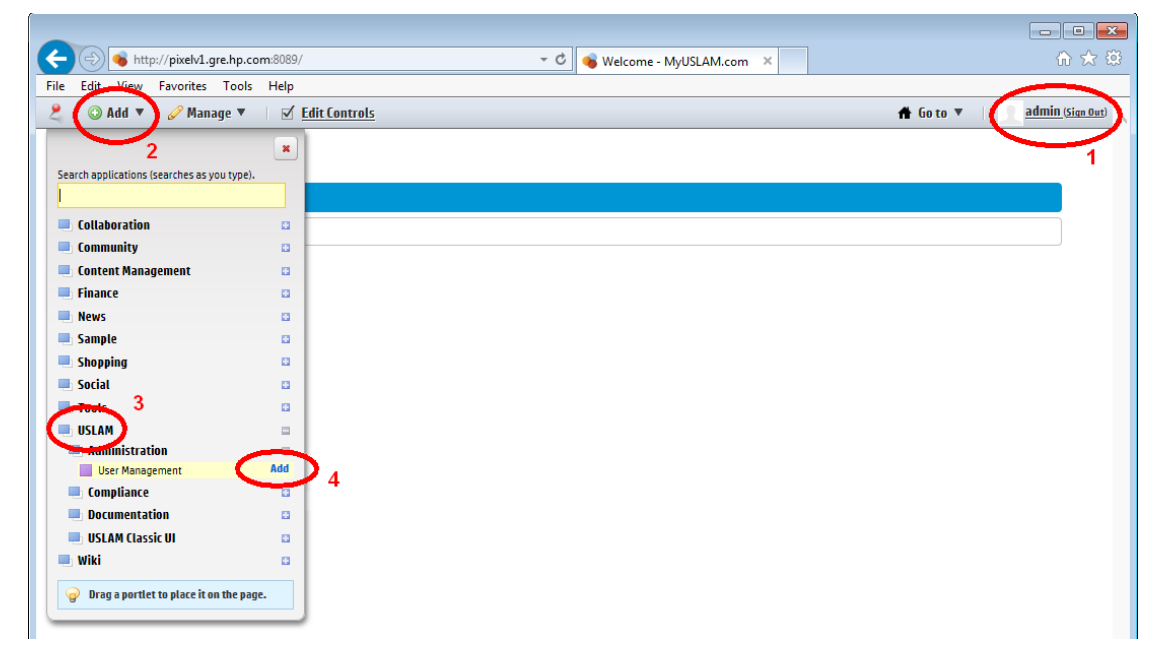

The aim of this Portlet is to give the MyUSLAM administrator the possibility to import the users from USLAM.

You can filter the results by entering the desired words on the search field of each column.

The users displayed after the filter operation can be imported by clicking on the sync button after selecting the users to import.

| Add w 🥜 Manago w           | Edit Controls            |                                                                                                    | Go to 🗶 🔰 📃 admin  |
|----------------------------|--------------------------|----------------------------------------------------------------------------------------------------|--------------------|
| Add * 🥜 Manage *           |                          |                                                                                                    |                    |
|                            |                          |                                                                                                    |                    |
|                            |                          |                                                                                                    |                    |
| Welcome                    |                          |                                                                                                    |                    |
| MyUSLAM.com Velcome        |                          |                                                                                                    |                    |
| User Management            |                          |                                                                                                    | 8 - 1 ×            |
| User Management            |                          |                                                                                                    | 2 - + X            |
| he users above do not exis | it in MyUSLAM or are not | Up to Date                                                                                           | 4 users            |
| Status USLAM Login         | Display name             | USLAM Roles                                                                                          | USLAM Group        |
|                            | 1                        | LICE AM Report manager, LICE AM User administrator, LISE AM Diatform administrator, LISE AM Operator |                    |
|                            |                          | USLAM Report manager, USLAM Oser administrator, USLAM Contract administrator                         |                    |
|                            |                          | USLAM Platform administrator                                                                         |                    |
|                            | In the second second     | USLAM Report manager                                                                                 |                    |
|                            |                          | USLAM Dataload administrator                                                                         |                    |
|                            |                          | USLAM Contract administrator                                                                         |                    |
|                            |                          | USLAM User administrator                                                                             |                    |
|                            |                          | USLAM Operator                                                                                       |                    |
|                            |                          | USLAM Contract administrator, USLAM Report manager, USLAM Platform administrator, USLAM Operator     |                    |
|                            |                          | USLAM Dataload administrator, USLAM User administrator                                               | - I                |
| 0                          |                          | USLAM Oser administrator                                                                             |                    |
|                            | Doutana par Petercury    | USLAM Contract administrator                                                                         | Product Management |
| 0                          |                          | USLAM Dataload administrator                                                                         |                    |
|                            |                          | USLAM Platform administrator                                                                         |                    |
|                            |                          | USLAM Report manager                                                                                 |                    |
|                            |                          | USLAM Contract administrator, USLAM Platform administrator, USLAM Operator, USLAM Dataload           |                    |
|                            |                          | administrator, USLAM Contract approval manager, USLAM Business Operator, USLAM User administrator,   | ,                  |
|                            |                          | USLAM Report manager, USLAM Contract adjustment manager, USLAM Data correction manager               |                    |
|                            |                          | USLAM Contract adjustment manager                                                                    |                    |
|                            |                          | USLAM Report manager                                                                                 |                    |
| 🗆 🥏 estavia                | Duilt is a decisioners   | USLAM Contract approval manager                                                                      |                    |
|                            | pullt-in auministrator   | USLAW Data contract administrator                                                                    |                    |
|                            |                          | USLAM Operator                                                                                       |                    |
|                            |                          | USLAM User administrator                                                                             |                    |
|                            |                          | USLAM Platform administrator                                                                         |                    |
|                            |                          | USLAM Dataload administrator                                                                         |                    |
|                            |                          | USLAM Business Operator                                                                              |                    |
|                            |                          | USLAM Operator                                                                                       | Torre Management   |
|                            | the second second        | USLAM Operator                                                                                       | ream management    |
| Sync Sync All              |                          | Mar 17, 2014 3:15:00 PM 🖒                                                                            |                    |

# **Chapter 8**

# **USLAM Licensing**

### 8.1 Overview

HP USLAM product requires a valid license to run properly. Obtaining and installing a license is mandatory and is under user responsibility.

Several types of licenses exist that are described below:

- Trial License (InstantOnLicense): this license is automatically generated after installation. This license allows a trial for 90 days and cannot be extended.
- Permanent Licenses: This is a commercial license that will never expire after being installed.
- Evaluation Licenses: This license is only valid for a specified time period, for e.g. 6 months, 1 year etc. It is dedicated to an evaluation usage.

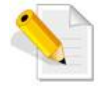

BusinessObjects Master key embedded in USLAM products.

## 8.2 Installing or Updating a USLAM License

During the trial usage or if you get an expired license, you will need to get a valid license from the webware site and apply the following steps to install the license.

- 1. Get a new license file for USLAM. For more information, visit the <u>HP</u> <u>licensing system</u> website
- 2. Stop USLAM services.
- 3. Edit and copy/paste the license key to the license file available under <*Install\_Dir*>//*license.txt*, and then save the modified file. The license is installed
- 4. Test your license file with the license tool **uslam\_license** (*see 8.4 Checking the* USLAM License)
- 5. Restart USLAM services.

For more information about obtaining a license, stopping or starting USLAM services, please refer to the *HP USLAM Installation and Configuration Guide*.

### 8.3 Removing a USLAM License

You can easily remove an expired license, following these steps:

1. Stop USLAM services.

- 2. Edit and delete the license key from the license file available under <*Install\_Dir>/license.txt*, and then save the modified file. The license will be removed
- 3. Test your license file with the license tool **uslam\_license** (*see 8.4 Checking the* USLAM License) to verify if you still have a valid license installed
- 4. Restart USLAM services.

For more information about stopping or starting USLAM services, please refer to the HP USLAM Installation and Configuration Guide.

# 8.4 Checking the USLAM License status

A dedicated license tool is installed in *<installDir>/bin* to check your license validity. You can check and list all your licenses (on-demand), by running the following script:

#### <InstallDir>/bin/uslam\_license

This script provides a status about USLAM license indicating:

- the installed valid and expired USLAM licenses (explicit license received by webware)
- the valid USLAM features (implicit license)
- the license check status: License successfully check, or License check failed

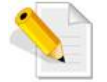

Please use this tool in case of license issue to troubleshoot a problem.

## 8.5 USLAM License management in details

USLAM License key are stored in the USLAM license file: <*InstallDir*>/*license.txt* 

After installation, a trial license will be generated in the license file and let you use the product for 90 days. The USLAM License file has to be updated with a commercial license before the end of this trial delay.

USLAM Service always checks the license at startup. If the license is not valid or expired, USLAM service will not start. You can view the license status message from the log file located at: <INSTALL\_DIR>/jboss/server/default/log/slam\_licensecheck.log.

# Chapter 9 USLAM Logs

# 9.1 Configuring USLAM Services Logs

There are two ways to modify logs configuration, one way is to modify the **log4j** configuration file, and the other way is to directly update configuration items using the JMX web console. Both of these methods are explained in the following sections:

### 9.1.1 Log4j Configuration File

To modify existing logs configuration using the **log4j** configuration file, you will be required to modify the file located at the following path:

<Install\_Dir>/jboss/server/default/conf/jboss-log4j.xml.

Each entry in this file is decribed by:

- Category: normally it is the package name for each USLAM (sub) component
- Priority: denotes the type of the captured information. Can be any one of TRACE, DEBUG, INFO, WARN, ERROR, FATAL
- Log file: output file name where the log information is recorded.

The administrator can update the existing **Category** or add a new category by modifying the content of the **jboss-log4j.xml** file. The following steps show how to modify the logs configuration:

1. Locate the Category for which you want to modify the logs configurations, in the jboss-log4j.xml file. For example, **[com.hp.sqm.slam.actionexecutor]** 

```
<category name="com.hp.sqm.slam.actionexecutor">
  <priority value="INFO" />
  <appender-ref ref="debug-actionexecutor-appender"/>
  </category>
```

2. For instance you can update the [priority] property from **INFO** to **WARN**, as shown in the following example:

```
<category name="com.hp.sqm.slam.actionexecutor">
  <priority value="WARN" />
  <appender-ref ref="debug-actionexecutor-appender"/>
  </category>
```

3. Another example can be about changing the log name. Locate the **[debug-actionexecutor-appender]** property in the jboss-log4j.xml file

4. Update the value of the parameter File from slam\_actionexecutor.log to new\_slam\_actionexecutor.log.

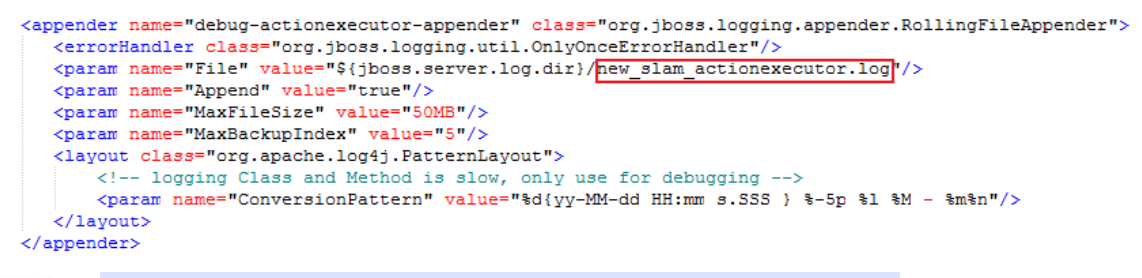

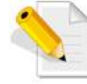

When **jboss-log4j.xml** is modified, you do not need to restart JBoss for the changes to take effect.

### 9.1.2 JMX Web Console

To access and modify the Logs configuration information using the JMX console, you will be required to perform the following steps:

- 1. Login to the JMX console (refer to *Section 3.4 JMX Administration*). The JMX Agent View window displays.
- 2. Click [jboss.system] in the Objects list on the left pane. The relevant properties display in the Agent View window
- 3. Click [service=Logging,type=Log4jService] to access the logs configuration page, as shown in the following example

| Operation       | Return Type      | Description                                                                                          | Parameters                                                                                                    |
|-----------------|------------------|----------------------------------------------------------------------------------------------------|----------------------------------------------------------------------------------------------------|
| getLoggerLevel  | java.lang.String | Displays the log level of a<br>given logger.                                                         | The name of<br>logger java.lang.String the logger to<br>display.<br>Invoke                                                |
| setLoggerLevel  | void             | Sets the log level for a given<br>logger.                                                            | The name of<br>logger java.lang.String the logger to<br>set.<br>level java.lang.String The log level to<br>set.<br>Invoke |
| setLoggerLevels | void             | Sets the levels of each<br>logger specified by the given<br>comma seperated list of<br>logger names. | loggers java.lang.String The list of<br>loggers<br>level java.lang.String The log level<br>to set<br>Invoke               |

- 4. To acquire the current log level information about a specific USLAM component, enter the name of the component (e.g. com.hp.sqm.slam.poller) in the **Parameters** field assigned to the **getLoggerLevel** operation, and then click [Invoke]. This will return the current log level set for the specified component (e.g. WARN)
- 5. To modify the current log level for a specific USLAM component, enter the name of the component (e.g. com.hp.sqm.slam.poller) in the **Parameters:** logger field assigned to the setLoggerLevel operation, and then enter the new log level to be set for the component (e.g. INFO) in the **Parameters:** level field, and then click [Invoke]

6. To modify the current log level for multiple USLAM components at once, you can either repeat the previous step, or you can enter multiple components (e.g. com.hp.sqm.slam.poller, com.hp.sqm.slam.kiengine.monitor) in the **Parameters: logger** field assigned to the **setLoggerLevels** operation, and then click [Invoke].

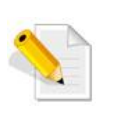

You can also perform the above operations using the command line. For example to perform the **setLoggerLevel** operation you can use the following command: \${JBOSS\_HOME}/twiddle.sh -s <hostname> invoke jboss.system:

service=Logging,type=Log4jService setLoggerLevel DEBUG.

### 9.1.3 USLAM Services Log Files

All the log files relevant to the USLAM Services are located under the following path: <*Install\_Dir>/jboss/server/default/log*.

Every USLAM components log information in a dedicated log file.

In addition to the per-component logging, several utilities log files are also provided as described below:

| Log Name              | Description                                                      |
|-----------------------|------------------------------------------------------------------|
| boot.log              | Logs information about the start of the product                  |
| server.log            | Encompasses the log information for all the product's components |
| slam_licensecheck.log | Logs information about the license checking                      |
| hibernate.log         | Logs information about the hibernate requests to the database    |
| slam_ui_sessions.log  | Logs information about user login/logout to the Web UI.          |

## 9.2 Viewing USLAM ETL Logs

To view the USLAM ETL logs using the BO Data Services Management Console, you will be required to perform the following steps:

- Login to the BODS management console using the URL: *http://<web\_server>:8180/DataServices/launch/logon.do.* <web\_server> is the IP address or the hostname of the Web server, and <port\_number> is the Port number of the Web server (default port: 28080)
- 2. The main dashboard displays

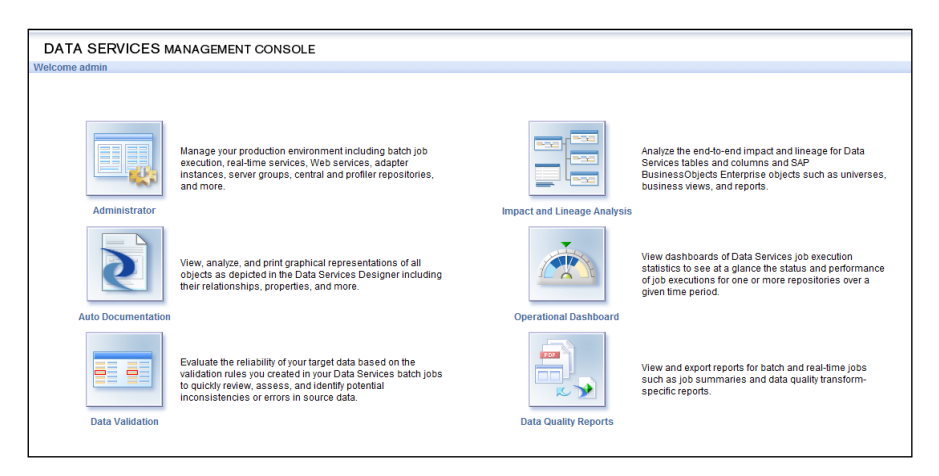

3. Click [Administrator]. The Administrator window displays

| DATA SERVICES M                                                                                                    | ANAGEMENT CONSOLE                                                       |                |
|----------------------------------------------------------------------------------------------------|-------------------------------------------------------------------------|----------------|
| 🛃 Administrator                                                                                                    |                                                                         |                |
|                                                                                                    | Administrator                                                           |                |
| Administrator<br>Status<br>Batch                                                                                                    | Status<br>Overview of system status<br>Batch                            | Deal Time      |
| Control Control Contro Control Control Control Control Control Control Control Control Co | SLAM_BODS_IT<br>BODS_REPOSITORY<br>Chen_Chen@BODS_REPO<br>SLAMPERF_REPO | Cartine (2000) |
|                                                                                                    |                                                                         |                |
|                                                                                                    |                                                                         |                |

4. Expand [Batch] from the **Administrator** tree in the left pane. The relevant job groups display in the tree

| DATA SERVICES MANAGEMENT CONSOLE                                                                                                    |                                                                                                 |           |  |  |  |  |
|----------------------------------------------------------------------------------------------------|-------------------------------------------------------------------------------------------------|-----------|--|--|--|--|
| Auministrator                                                                                                    | Administrator                                                                                   |           |  |  |  |  |
| Administrator  Status  Batch  StAM_BODS_IT  BODS_REPOSITORY  Shen_Chen@BODS_REPO  SAIREPOSITORS  Web Services  SAP Connections  SAP Connections  SAP Connections  Central Repositories  Profiler Repositories  Profiler Repositories  Profiler Repositories  Profiler Repositories  Profiler Repositories  Profiler Repositories  Profiler Repositories  Profiler Repositories  Profiler Repositories  Profiler Repositories  Samption  Samption  S | Status Overview of system status Batch Status Batch Status Boos_REPOSITORY Status SLAMPERF_REPO | Real-Time |  |  |  |  |

5. Click the name of a system, for example, **SLAM\_BODS\_IT**. All jobs in this group will be displayed in the main window

| Batch jobs | s history (La | ist execution of job(s): All t | oatch jobs)            |               |                                            |                         |                         |
|------------|---------------|--------------------------------|------------------------|---------------|--------------------------------------------|-------------------------|-------------------------|
| Select     | Status 🗸      | Job name 🗸                     | System configuration - | Job Server -  | Job information -                          | Start time 🗸            | End time 🗸              |
|            | 0             | TEST                           |                        | HSLAMAL0:3500 | Trace, Monitor, Error, Performance Monitor | Sep 11, 2010 5:51:47 PM | Sep 11, 2010 5:52:12 PM |
|            | 3             | New_Job                        |                        | HSLAMAL0:3500 | Trace, Monitor, Error, Performance Monitor | Sep 11, 2010 5:40:51 PM | Sep 11, 2010 5:40:51 PM |
|            | 0             | Copy_1_TEST                    |                        | HSLAMAL0:3500 | Trace, Monitor, Error, Performance Monitor | Sep 11, 2010 3:40:25 PM | Sep 11, 2010 3:40:59 PM |
|            | 0             | JB_Dim_Sla_Clause              |                        | HSLAMAL0:3500 | Trace, Monitor, Error, Performance Monitor | Sep 10, 2010 9:57:23 PM | Sep 10, 2010 9:57:49 PM |
|            | 0             | JB_Fct_Sla_Sli_Inc             |                        | HSLAMAL0:3500 | Trace,Monitor,Error,Performance Monitor    | Sep 10, 2010 6:29:50 PM | Sep 10, 2010 6:33:32 PM |
|            | 0             | JB_Dim_Sla_Item                |                        | HSLAMAL0:3500 | Trace, Monitor, Error, Performance Monitor | Sep 10, 2010 6:28:55 PM | Sep 10, 2010 6:29:32 PM |
|            | 0             | JB_Fct_Sla_Item_Status         |                        | HSLAMAL0:3500 | Trace,Monitor,Error,Performance Monitor    | Sep 10, 2010 6:09:17 PM | Sep 10, 2010 6:10:26 PM |
|            | 0             | JB_Fct_Sla_Clause_Status       |                        | HSLAMAL0:3500 | Trace, Monitor, Error, Performance Monitor | Sep 10, 2010 5:11:53 PM | Sep 10, 2010 5:12:40 PM |
|            | 0             | JB_Dim_Sli_Instance            |                        | HSLAMAL0:3500 | Trace,Monitor,Error,Performance Monitor    | Sep 10, 2010 2:32:27 PM | Sep 10, 2010 2:33:05 PM |
|            | 0             | JB_Dim_Calendar                |                        | HSLAMAL0:3500 | Trace, Monitor, Error, Performance Monitor | Sep 10, 2010 2:28:37 PM | Sep 10, 2010 2:29:09 PM |
|            | 0             | JB_Dim_Service_Offering        |                        | HSLAMAL0:3500 | Trace,Monitor,Error,Performance Monitor    | Sep 10, 2010 2:21:11 PM | Sep 10, 2010 2:21:37 PM |
|            | 0             | JB_Dim_Service                 |                        | HSLAMAL0:3500 | Trace,Monitor,Error,Performance Monitor    | Sep 10, 2010 2:18:38 PM | Sep 10, 2010 2:19:15 PM |
|            | 0             | JB_Dim_Service_Definition      |                        | HSLAMAL0:3500 | Trace, Monitor, Error, Performance Monitor | Sep 10, 2010 2:15:15 PM | Sep 10, 2010 2:15:43 PM |
|            | 0             | JB_Dim_Customer                |                        | HSLAMAL0:3500 | Trace, Monitor, Error, Performance Monitor | Sep 10, 2010 2:12:56 PM | Sep 10, 2010 2:13:14 PM |
|            | 0             | JB_Dim_Time                    |                        | HSLAMAL0:3500 | Trace, Monitor, Error, Performance Monitor | Sep 10, 2010 1:35:22 PM | Sep 10, 2010 1:35:40 PM |
|            | 0             | JB_Lkp_Reps_Dictionary         |                        | HSLAMAL0:3500 | Trace,Monitor,Error,Performance Monitor    | Sep 10, 2010 1:31:15 PM | Sep 10, 2010 1:31:27 PM |
|            |               |                                |                        |               |                                            |                         |                         |

6. To view the trace information for a job, click [Trace] in the **Job Information** column. The log trace displays for the selected job

| Repository: SLAM_BODS_IT                                                                                                    |                                                                                                    |                 |
|----------------------------------------------------------------------------------------------------|----------------------------------------------------------------------------------------------------|-----------------|
| Job Trace Log Job Monitor Log Job En                                                                                                    | ror Log                                                                                                    |                 |
|                                                                                                    |                                                                                                    | Page: 1 View fn |
| Lo                                                                                                    | g: trace_09_11_2010_17_51_46_3622b86e4f5_98da_4f4a_80a4_a022e7002a14.txt Job Server: HSLAMAL0:3500                                                                                                    |                 |
| Job name: TEST                                                                                                    |                                                                                                    |                 |
| (12.2) 09-11-10 17:51:46 (22636:2343913328)                                                                                                    | JOB: The initial environment locale <eng_us.utf-8> has been coerced to <unicode (utf-16)=""> ().</unicode></eng_us.utf-8>                                                                                                    |                 |
| (12.2) 09-11-10 17:51:47 (22636:2343913328)                                                                                                    | JOB: Reading job <2b86e4f5_98da_4f4a_80a4_a022e7002a14> from the repository; Server version is <12.2.1.3>; Repository version is                                                                                                    |                 |
| <12.2.0.0000>.<br>(12.2) 00 11 10 17-51-47 (22626-2242012220).                                                                                                    | IOB: Current directory of ink -2008a4f6_00da_4f4a_00a4_a022a7002a14x in                                                                                                    |                 |
| (12.2) 08-11-10 11.31.47 (22030.2343813320)<br><td>SOD, Carrier and Carry of policy of policy of the source of the source o</td> <td></td> | SOD, Carrier and Carry of policy of policy of the source of the source o |                 |
| (12 2) 09-11-10 17:51:47 (22636:2343913328)                                                                                                    | JOB: Starting job on job server host <hsi amalo=""> nort &lt;3500&gt;</hsi>                                                                                                    |                 |
| (12.2) 09-11-10 17:51:47 (22636:2343913328)                                                                                                    | JOB. Job <test> of runid &lt;20100911175147226362343913328&gt; is initiated by user <hpusiametby></hpusiametby></test>                                                                                                    |                 |
| (12.2) 09-11-10 17:51:47 (22636:2343913328)                                                                                                    | JOB: Processing job <test>.</test>                                                                                                    |                 |
| (12.2) 09-11-10 17:51:47 (22636:2343913328)                                                                                                    | JOB: Initializing transcoder for datastore <ds_slam_target> to transcode between engine codepage<unicode (utf-16)=""> and datastore</unicode></ds_slam_target>                                                                                                    |                 |
| codepage < <d8< td=""><td>EFAULT&gt;&gt;</td><td></td></d8<>                                                                                                    | EFAULT>>                                                                                                    |                 |
| (12.2) 09-11-10 17:51:47 (22636:2343913328)                                                                                                    | JOB: Initializing transcoder for datastore <ds_bods_repo> to transcode between engine codepage<unicode (utf-16)=""> and datastore</unicode></ds_bods_repo>                                                                                                    |                 |
| codepage < <d8< td=""><td>EFAULT&gt;&gt;</td><td></td></d8<>                                                                                                    | EFAULT>>                                                                                                    |                 |
| (12.2) 09-11-10 17:51:47 (22636:2343913328)                                                                                                    | JOB: Initializing transcoder for datastore <ds_slam_repo> to transcode between engine codepage<unicode (utf-16)=""> and datastore</unicode></ds_slam_repo>                                                                                                    |                 |
| codepage < <d< td=""><td>EFAULT&gt;&gt;</td><td></td></d<>                                                                                                    | EFAULT>>                                                                                                    |                 |
| (12.2) 09-11-10 17:51:47 (22636:2343913328)                                                                                                    | JOB: Optimizing job < LESI>.                                                                                                    |                 |
| (12.2) 09-11-10 17:51:47 (22636:2343913328)                                                                                                    | JUB JOD < IESI> is started.                                                                                                    |                 |
| (12.2) 09-11-10 17:51:49 (22636:2343913326)                                                                                                    | PRINTING JOD FOOT path is /nome/npusiamet/nP_Oniversal_SLAM_BO_ETL                                                                                                    |                 |
| (12.2) 09-11-10 17:51:49 (22636:2343913328)                                                                                                    | PRINTEN: Job TEST last job instance status checking                                                                                                    |                 |
| (12.2) 09-11-10 17:51:49 (22636:2343913326)                                                                                                    | Print Inv. status synchronizing start                                                                                                    |                 |
| (12.2) 00-11-10 17.01.00 (22000.2040910020)                                                                                                    | Envirol III, status sylicitionitary Inteni<br>DBNTENI, ET, isk sussetties at time 1, 20400044 47,59,52                                                                                                    |                 |
| (12.2) 09-11-10 17:51:51 (22636:2343913326)                                                                                                    | PRINTING ETER DO CARCINON BUILTING 2010011 11:30:30                                                                                                    |                 |

7. Select the [Job Monitor Log] tab to view the monitor log information

| Repository: SLAM_BODS_IT                                           |                  |                  |                       |                     |
|--------------------------------------------------------------------|------------------|------------------|-----------------------|---------------------|
| Job Trace Log Job Monitor Log Job Error Log                        |                  |                  |                       |                     |
|                                                                    |                  |                  |                       |                     |
| Log: monitor_09_11_2010_17_51_46_3622b86e4f5_98da_                 | _4f4a_80a4_a022e | e7002a14.txt Job | Server: HSLAMAL0:3500 |                     |
| Job name: TEST                                                     |                  |                  |                       |                     |
| Path name                                                          | State            | Row Count        | Elapsed time (Sec)    | Absolute time (Sec) |
| +DF_Stg_SI_Status_Change/qy_join                                   | STOP             | 0                | 0.000                 | 22.363              |
| +DF_Stg_SI_Status_Change/TCRdr_11                                  | STOP             | 0                | 0.000                 | 22.363              |
| /DF_Stg_SI_Status_Change/Table_Comparison: 0                       | STOP             | 0                | 0.000                 | 22.363              |
| /DF_Stg_SI_Status_Change/Table_Comparison: 1                       | STOP             | 0                | 0.000                 | 22.363              |
| -DF_Stg_SI_Status_Change/STG_SL_STATUS_CHANGE_STG_SL_STATUS_CHANGE |                  | 0                | 0.000                 | 22.676              |
|                                                                    |                  |                  |                       |                     |
|                                                                    |                  |                  |                       |                     |

1. Select the [Job Error Log] tab to view error log information

| Repository: SLAM_BODS_IT      |                                                                                                    |
|-------------------------------|----------------------------------------------------------------------------------------------------|
| Job Trace Log Job Monitor Log | Job Error Log                                                                                        |
| Job name: TEST                | Log: error_09_11_2010_17_51_46_3622b86e4f5_98da_4f4a_80a4_a022e7002a14.txt Job Server: HSLAMAL0:3500 |
| Empty file received.          |                                                                                                    |
|                               |                                                                                                    |

For more information about working with logs using the BODS Management Console, refer to the *BusinessObjects Data Services Administration Guide*.

## 9.3 Viewing USLAM Reports Log

### 9.3.1 BusinessObjects Enterprise

Several administrative tools can be used in order to monitor the BO platform:BusinessObjects Enterprise Central Management Console

Central Configuration Manager

For more information please refer to the *BusinessObjects Enterprise* Administration Guide.

### 9.3.2 USLAM BI Auto Report Publisher

All the log files relevant to the BI Automatic Report Publisher tool are located under the following path: *<Report Publisher Install\_Dir>/logs*.

# 9.4 Configuring MyUSLAM Logs

There are two different ways for configuring MyUSLAM Portal Logs, the first one is through the **standalone.xml** configuration file and the second one through **Liferay's Control Panel**, this latter is the recommended approach. Both these ways are explained in the following sections.

### 9.4.1 standalone.xml Configuration File

This approach is similar to USLAM's Log4j approach. To modify existing logs configuration using the **standalone.xml** configuration file, you will have to modify the file located at the following path:

 $<\!\!Install\_Dir\!>\!\!ijboss \standalone \configuration \standalone.xml.$ 

In this file you'll find entries that look like the following:

```
<logger category="com.arjuna">
<level name="WARN"/>
</logger>
```

- logger category: normally it is the package name for each component
- level name: denotes the type of the captured information. Can be any one of TRACE, DEBUG, INFO, WARN, ERROR, FATAL

You can modify the existing one or add new loggers for new components.

#### 9.4.2 Liferay Control Panel (Advisable approach)

This approach is done directly in the MyUSLAM Portal, once you sign in as an administrator you can follow the following steps to configure the logging of the Portal.

1. Go to the Control Panel.

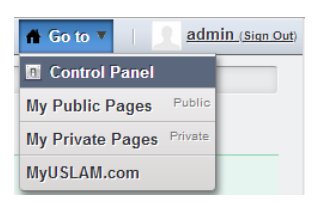

2. Click on Server Administration from Server section in control panel.

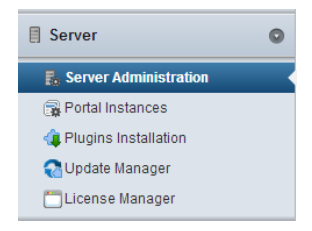

3. Click on Log Levels.

| Resources Log Levels Properties Captcha Data Migration File Uploads Mail External Services Script Shutdown | Resources | Log Levels | Properties | Captcha | Data Migration | File Uploads | Mail | External Services | Script | Shutdown |
|----------------------------------------------------------------------------------------------------|-----------|------------|------------|---------|----------------|--------------|------|-------------------|--------|----------|
|----------------------------------------------------------------------------------------------------|-----------|------------|------------|---------|----------------|--------------|------|-------------------|--------|----------|

You will notice that, there are various **Categories** and **Log level** defined. You can modify the existing **Loggers** by changing the **Levels** or add new ones;

- 4. Click on Add Category.
- 5. Give the package name. for example com.hp.uslam.portlets.slastatus
- 6. Set the **log level** from the drop down menu.
- 7. Save you configuration.

The logger levels follow the following order.

- 1. DEBUG
- 2. INFO
- 3. WARN
- 4. ERROR
- 5. FATAL

which means,

- if we set Log level to WARN then only the WARN, ERROR and FATAL level logs will be displayed.
- If we set log level to ERROR then only the ERROR and FATAL will be displed.

Once the logs are configured, the log files are available at this directory:

<Install\_Dir>\jboss\standalone\log

- The file **server.log** contains all server logs including MyUSLAM ones.
- The file **myuslam.log** contains only MyUSLAM components logs.

# **Appendix A**

### 1. List of ports used by USLAM

The USLAM components use several ports that may require a specific firewall configuration for the product to be able to execute properly.

Here is the list of port that should be considered while configuring the USLAM platform.

| Component               | Host                                | Default<br>Port<br>number | Usage                                                                                       |
|-------------------------|-------------------------------------|---------------------------|---------------------------------------------------------------------------------------------|
| Web UI                  | Repository<br>component's<br>server | 8080                      | JBoss Web HTTP connector socket.                                                            |
| BO Xi                   | Report server                       | 8080                      | Listening port of the Business<br>Objects server                                            |
| SMTP Action<br>Executor | Engines<br>component's<br>server    | 25                        | Mail server port                                                                            |
| SNMP Action<br>Executor | Engines<br>component's host         | 161                       | SNMP agent port                                                                             |
| Web UI                  | Repository<br>component's<br>server | 389                       | The listening port of your LDAP<br>Server                                                   |
| ETL                     | ETL server                          | 8180                      | Port number of the BODS<br>management console's web server                                  |
| MyUSLAM                 | Portal Server                       | 8089                      | Default port of MyUSLAM, can be<br>change when configuring the portal<br>for the first time |